## Medical Bill Functinality in SHALARTH **USER Manual**

Created By - Sandip Jadhal Buldana

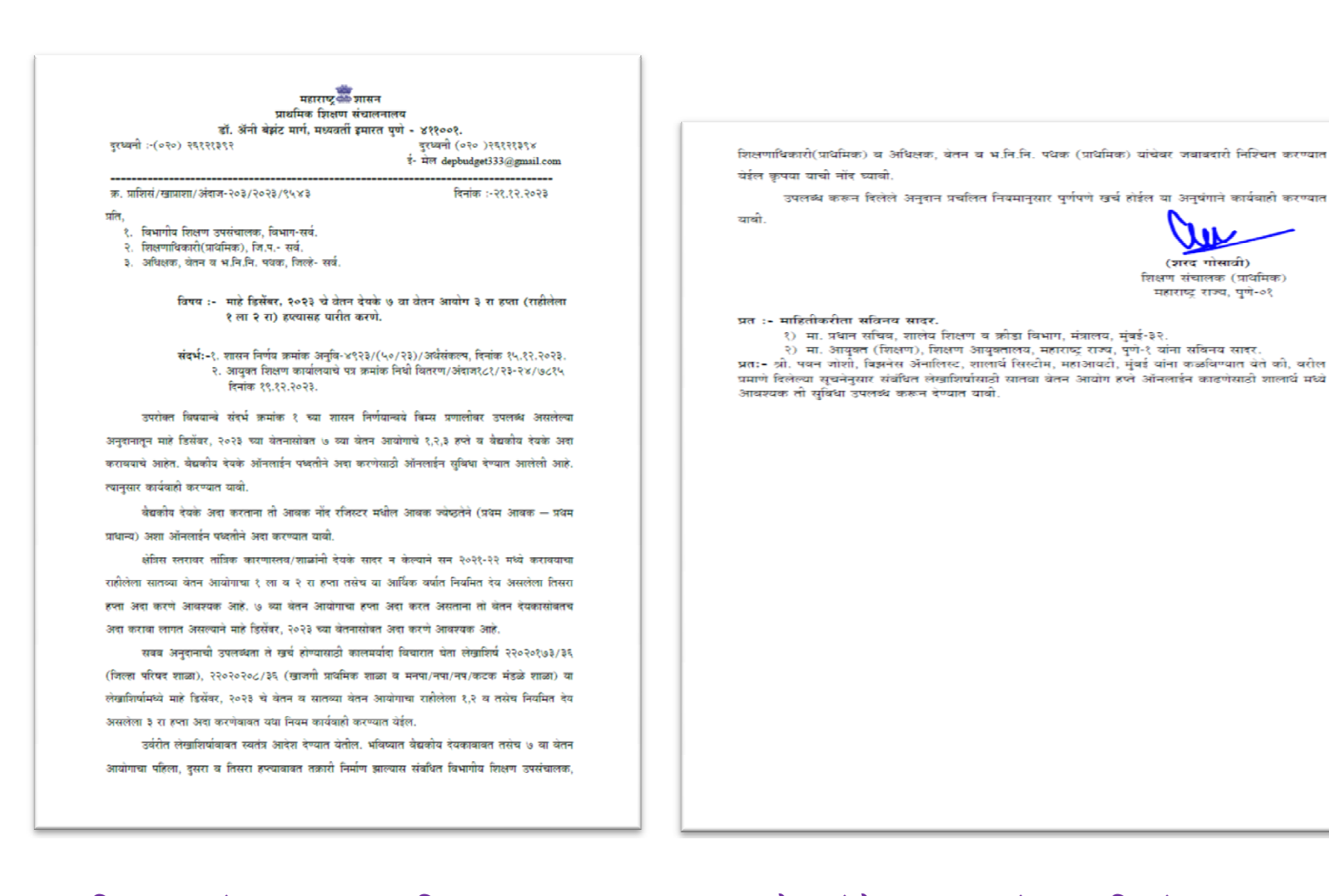

मा. शिक्षण संचालक (प्राथमिक), महाराष्ट्र राज्य पुणे यांचे पत्र क्रमांक प्राशिसं/खाप्राशा /अंदाज -203/2023/9543 दिनांक 21.12.2023 नुसार यापुढे शिक्षकांचे वैद्यकीय प्रतीपुर्ती करिता देयकाची मागणी ही शालार्थ प्रणालीमधूनच ऑनलाईन सादर करणेबाबतचे निर्देश आहेत.त्यासाठीची सुविधा शालार्थ प्रणालीमध्ये करण्यात आलेली आहे. यानंतर केवळ शालार्थ प्रणालीमधून ऑनलाईन सादर झालेल्या वैदयकीय प्रतीपुर्ती देयकांनाच अनुदान वितरीत करण्यात येईल.

| User Name 02630100069_AST<br>Password •••••••<br>Captcha Bi s <sup>4</sup> fq<br>Bis4fq         | Shalarth is a centralized web based Integrated System of personnel<br>information and Payroll for Grant-in-Aid Institution in Maharashtra. It<br>is an important component of IFMS (Intregrated Finance<br>Management System) with facility for data exchange with other<br>important modules of Directorate of Accounts and Treasuries. It is<br>the first step in the direction of achieving the aim of paper less<br>electronic payroll system i.e. paybill generation, electronic | Notice Board                                                                                                    |
|-------------------------------------------------------------------------------------------------|----------------------------------------------------------------------------------------------------|----------------------------------------------------------------------------------------------------|
| Submit Reset DDO-1                                                                              | submission, electronic audit and electronic payment to employees<br>यांचे Login User id                                                                                                    | • मा. उप सचिव, महाराष्ट्र शासन यांचे पत्र क्र.वेतन-1221/प्र.क<br>35,टिएनटी-3 दिनांक २२-०८-२०२३ या पत्रामधील सुचनेनुसार जालना व<br>चंद्रपूर या दोन जिल्हयामधील खाजगी अनुदानीत तसेच अशंतःअनुदानीत<br>तसेच जिल्हा परिषद तसेच औरंगाबाद विभागीय आयुक्त यांच्या<br>अख्यातीरीमध्ये येणाऱ्या मनपा.मनप व कटक मंडळाच्या सर्व शाळांकरिता |
| MP Messages:- चमान्यता पोस्ट मॅपिंगकरिता युज<br>Help Desk                                       | तर मॅन्युअल शालर्थ लॉगीन पेज वर उपलब्ध्द आहे. संचालक यांचे निर्देशानुसार, शालार्थ प्रणा<br>Important Links                                                                                                    | लीमध्ये कर्मचाऱ्यांचे बॅंक तपशीलाची नों<br>Useful Documents                                                                                                    |
| Master Trainer Shalarth User Manuals SBI CMP USER MANUAL 7th PC Arrears Installment Instruction | <ul> <li><u>Shalarth_Dashboard</u></li> <li><u>Note:-Dashboard will be updated after regular interval.</u></li> <li><u>www.education.maharashtra.gov.in</u></li> <li><u>www.escholarship.maharashtra.gov.in</u></li> <li><u>http://finance.maharashtra.gov.in</u></li> <li><u>Hon. Director, Pune Order No. 1608 dated 29th March 2023.</u></li> </ul>                                                                                                    | <ul> <li><u>6th PC to 7th PC User Guide</u></li> <li><u>Do's and Dont's for Shalarth</u></li> <li><u>FAQ's Shalarth</u></li> <li><u>PPT Training (26&amp;27 Sep-2019)</u></li> <li><u>Roles and Responsibilities of DyD.</u></li> <li><u>NSDL_DTO_PASSWORD_RESET_MANUAL</u></li> </ul>                                        |

सर्वप्रथम ज्या शिक्षकांचे वैद्यकीय देयक आहे ते ज्या शाळेमध्ये कार्यरत आहेत त्यांचे शाळेचे DDO-1 लॉगीन करावे. सेवानिवृत्त कर्मचारी यांचे कार्यरत असतांनाचे देयक प्रलंबीत असेल , तर ते ज्या शाळेवरून सेवानिवृत्त झालेले आहेत त्या शाळेचे लॉगीन मधून मागणी नोंदविण्यात यावी.

| IFMS - Google Chro  | me                                     |                                                                                                    |             |                                                                        |                                    | -      |
|---------------------|----------------------------------------|----------------------------------------------------------------------------------------------------|-------------|------------------------------------------------------------------------|------------------------------------|--------|
| 🕯 shalarth.mahai    | rashtra.gov.in/ifms.htm?action         | Flag=validateLogin                                                                                 |             |                                                                        |                                    |        |
|                     | Welcome F Smt.<br>MASTER_AST, ZP CEN N | YASHODA NARAYAN MHASKE<br>MAR P M SCH RAJUR, RAJUR<br>महाराष्ट्र शासन<br>शालेय शिक्षण व क्रीडा विभ | HEAD 🔐 Home | Help X Settings<br>शालेय शिक्षक शिक्षकेतर क<br>वेतन व्यवस्थापन प्रणाले | Change Password                    | Logout |
| HALARTH 2           | 0 Norklist                             | Reports                                                                                            | Press F     | 8 to Open Menu. Use UP, DOWN, LE                                       | FT, RIGLast Login 30 Dec, 23 10:23 |        |
|                     |                                        |                                                                                                    |             |                                                                        |                                    |        |
| too//chalarth mahar | ashtra.gov.in/ifms.htm?actionElag=     | validatel ogin#focusonsamecomponent                                                                |             |                                                                        |                                    |        |

DDO-1 लॉगीन मध्ये SHALARTH\_2.0 यावर Click करावे. यासाठी Enternet Explorer वगळता इतर Browsers जसे की , Chrome , Mozila , Edge यांचा उपयोग करावा.

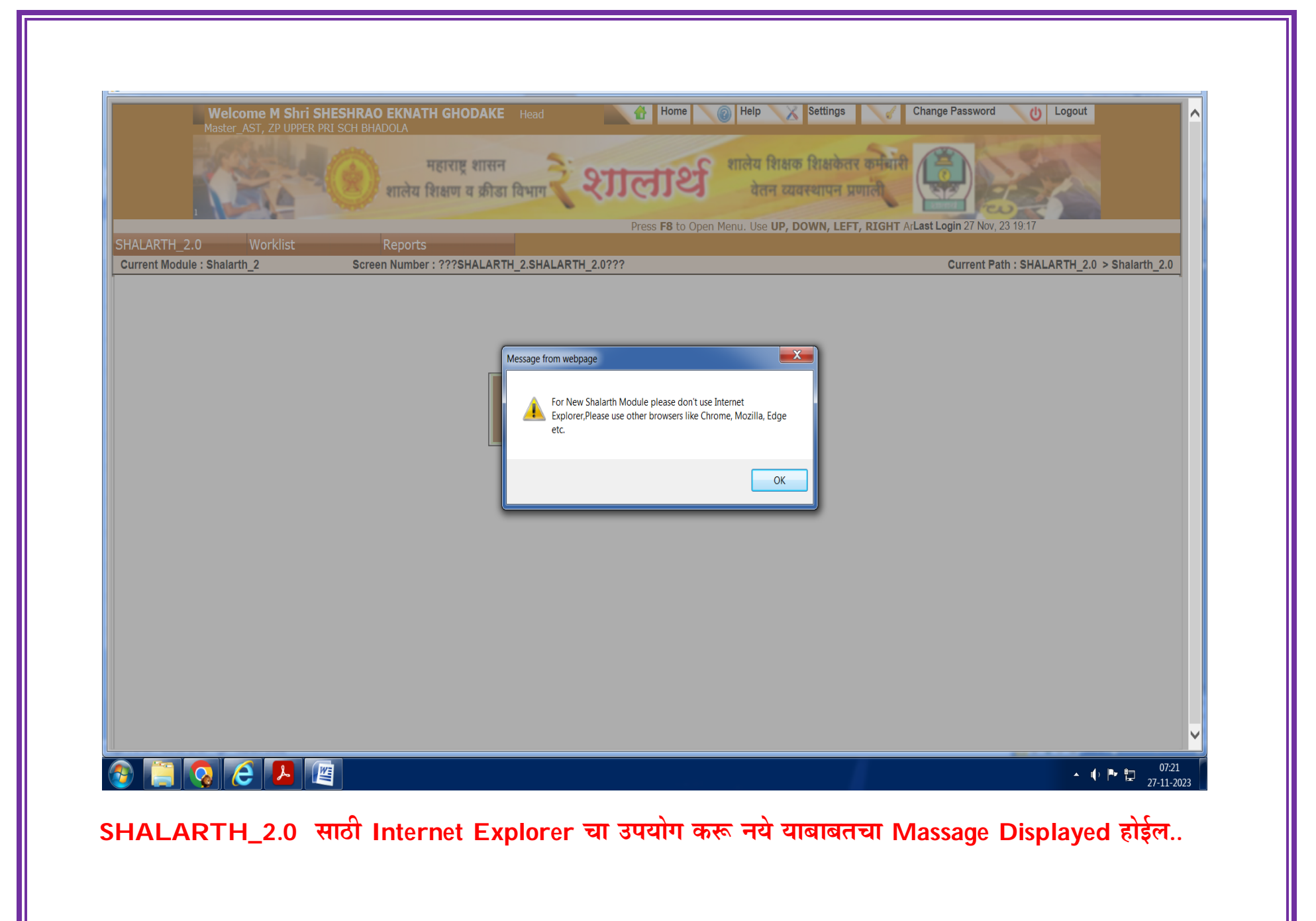

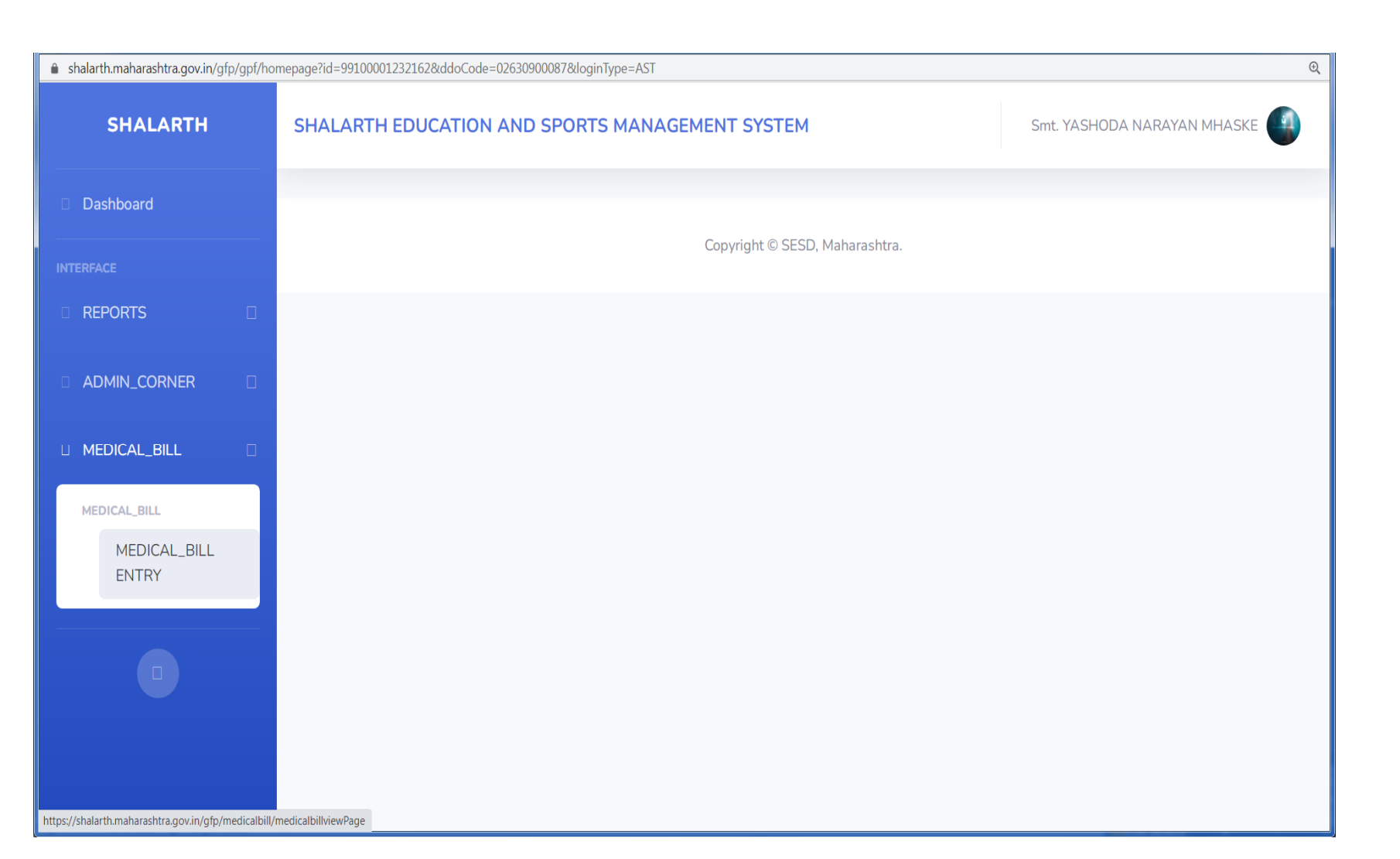

DDO-1 लॉगीन मध्ये SHALARTH\_2.0 यावर Click केल्यानंतर Medical Bill या Tab मध्ये Medical Bill Entry या Tab वर Click करावे.

| SHALARTH     | SHALARTH EDUCATION AN       | ID SPORTS MANAGEMENT SYS | TEM                    |                   | Smt. YASHODA NARAYAN |           |
|--------------|-----------------------------|--------------------------|------------------------|-------------------|----------------------|-----------|
|              |                             |                          |                        |                   |                      | -         |
| Dashboard    | Employee Details            |                          |                        |                   |                      |           |
|              | Shalarth ID                 | Entor your Shalarth      | earch                  |                   |                      |           |
| REPORTS      |                             |                          |                        |                   |                      |           |
| ADMIN_CORNER | DDO Details                 |                          | Employee Na            | me                |                      |           |
|              | Date of Joining             |                          | Service End E          | Date              |                      |           |
| MEDICAL_BILL |                             |                          |                        |                   |                      |           |
|              |                             | ls                       |                        |                   |                      |           |
|              | Show 😫 entries              |                          |                        |                   | Search:              |           |
|              | SR.NO * SHALARTH_           | D   MEDICAL_CASE_ID      | SCHEME_CODE \$         | SANCTION_AMOUNT 🕅 | SANCTIONED_BY \$     | BILL_TYPE |
|              |                             |                          | No data ava            | ailable in table  |                      |           |
|              | Showing 0 to 0 of 0 entries |                          |                        |                   |                      | •         |
|              |                             |                          |                        |                   | Previous             | Next      |
|              |                             |                          |                        |                   |                      |           |
|              |                             |                          | Convright © SESD Mahar | rashtra           |                      |           |

DDO-1 लॉगीन मध्ये SHALARTH\_2.0 यावर Click केल्यानंतर Medical Bill या Tab मध्ये Medical Bill Entry या Tab ला Click केल्यानंतर वरील प्रमाणे आलेल्या Screen वर ज्या कर्मचाऱ्यांचा Claim करायचा आहे त्यांचा Shalarth ID टाकून Search ला Click करावे.

| SHALARTH  | SHALARTH            | EDUCATION AND           | SPORTS MANAGEMEN     | T SYSTEM  |                |                  |             | Smt. YASHODA NARAYAN M | HASKE    |
|-----------|---------------------|-------------------------|----------------------|-----------|----------------|------------------|-------------|------------------------|----------|
| Dashboard | Employ              | ee Details              |                      |           |                |                  |             |                        |          |
|           | Shalarth ID         |                         | 02DEDSISM8604        | Reset     |                |                  |             |                        |          |
|           | DDO Detail          | s                       | 02630900087 - Headma | aster, ZP | Employee Nan   | ne               | SHAIKH IQBA | L SHAIKH NOOR          |          |
|           | Date of Join        | ing                     | 11/10/2007           |           | Service End Da | ate              | 30/09/2044  |                        |          |
|           | <br>+ Add<br>Medica | New<br>l Bill           |                      |           |                |                  |             |                        |          |
|           | Medica              | <b>Il Bill Detail</b> s | 5                    |           |                |                  |             | Search:                |          |
|           | SR.NO 🕈             | SHALARTH_ID             | MEDICAL_CASE         | _ID 🗧 S(  | CHEME_CODE     | SANCTION         | N_AMOUNT 🗧  | SANCTIONED_BY \$       | BILL_TYP |
|           | 4                   |                         |                      |           | No data ava    | ailable in table | 2           |                        | •        |
|           | Showing 0 t         | o 0 of 0 entries        |                      |           |                |                  |             | Previous               | Next     |

Shalarth ID टाकून Search ला Click केल्यानंतर वरील प्रमाणे आलेल्या Screen वर +Add New Medical Bill यावर Click करावे.

| SHALARTH     | SHALARTH EDUCATION A  | ND SPORTS MANAGEMENT SYSTEM      |                         | Smt. YASHODA NA            | RAYAN MHASKE |
|--------------|-----------------------|----------------------------------|-------------------------|----------------------------|--------------|
| Dashboard    | Employee Details      |                                  |                         |                            |              |
|              | Shalarth ID           | 02DEDSISM8604                    |                         |                            |              |
| REPORTS      | DDO Details           | 02630900087 - Headmaster, ZP CEN | Employee Name           | SHAIKH IQBAL SHAIKH NOOR   |              |
| ADMIN_CORNER | Date of Joining       | 11/10/2007                       | Service End Date        | 30/09/2044                 |              |
| MEDICAL_BILL | Medical Bill Details  |                                  |                         |                            |              |
|              | Medical Bill Type*    | Select Bill Type 😫               | Scheme Code*            | Select Scheme Code 🗘       |              |
|              | Medical Case Id*      | CASE ID                          | Sanctioned By*          | Select Authority \$        |              |
|              | Medical Bill Amount*  | Please Enter Amount              | Sanction Letter No*     | Please Enter Letter No     |              |
|              | Sanction Letter Date* | Please Enter Date                | Upload Sanction Letter* | Choose File No file chosen |              |
|              | Patient Name*         | Please Enter Patient Name        | Relation with Patient*  | Select Relation \$         |              |
|              | Remark *              | Please Enter Remark              |                         |                            |              |
|              |                       |                                  | Save And Forward Back   |                            |              |
|              |                       |                                  |                         |                            |              |
|              | l                     |                                  |                         |                            | Ţ            |

वाचा :- १) शासन निर्णय क्र एमएजी/ १०९५/९/सिआर/४५/९५/आ-३/ दिंनाक ४/७/२०००

2) शासन निर्णय क्र एमएजी/ २००५ /९/प्रक्र१/आ-३/ दिनाक १९/३/२००५

3) शासन निर्णय क.वैखप्र/२०११/प्रक्र३३३/११राकवि/-२ दिंनाक १६/११/२०११

४) मा मु.का.अ.जि प बूलडाणा हयांचे आदेश क्र बुजिप/साप्रवि/कप्रअ/४५२८ दि.५/८/२०१२

५) शासन निर्णय क्र वैखप्र २०१६/प्रक१६/१६राकावि/-२/दि.१६/३/२०१६

६) मा मु.ले.वि.अ जि.प.ब्लडाणा हयांची टिपणी दि.४ /१२/२०२३

6409

आदेश

जा.क बुजिप/ शिप्रा /वै.द/आस्था१-२/ /२०२३ (शिक्षण विभाग प्राथमिक),जि.प.बुलडाणा दिंनाक :19\_1१२/२०२३

मा.मुख्यकार्यकारी अधिकारी, जिल्हा परिषद, बुलडाणा यांचे दिनाक-०५/०८/२०१२ रोजीचे आदेश

क बुजिप/साप्रवि/कप्रअ/४७२८ दि.५/८/२०१२ अन्वये मला प्रदान केलेल्या अधिकाराचा वापर करुन मी शिक्षणाधिकारी(प्राथमिक), जिल्हा परिषद, बुलढाणा खालील कर्मचा-यास त्यांनी त्यांचे मुलाचे आजारावर दिंनाक २२/०९/२०२३ ते २७/०९/२०२३ या कालावधीत घेतलेल्या औषधोपचाराच्या खर्चाचे प्रतिपुर्तीस जिल्हा शल्य चिकित्सक बुलडाणा यांनी सदर आजाराचे यादीतील आजार क्र गंभीर आजार भग सात (७) मध्ये येत असल्यावावत आजार प्रमाणित केलेले असल्याने तसेच मा मु.ले.वि.अ जि.प बुलडाणा हयांची टिपणी दिंनाक ४/१२/२०२३ नुसार आतंररुग्ण कालावधीत वैदयकिय खर्चांचे प्रतिपुर्तीस एतव्दारा मंजुरी देत आहे त्याचा तपशील खालीलप्रमाणे आहे-

| अ.<br>क्र | कर्मचा-याचे नांव               | तपशिल ः?                                               | प्रत्यक्ष खर्च    | अनुज्ञेय<br>टक्केवारी | एकुण अनुज्ञेय<br>रक्कम |
|-----------|--------------------------------|--------------------------------------------------------|-------------------|-----------------------|------------------------|
| 8         | श्री शेख इकबाल शेख             | *औषधोपचाराचा खर्च                                      | <b>ফ. १२७८४</b> / | 80 %                  | रु ११५०६/-             |
|           | नुर स.अ पंचायत<br>समिती मोताळा | *अतिकालीक कक्ष(I.C.U.)<br>*बाथरुमसह स्वतंत्र कक्ष      | হ<br>হ ৬,५০০/-    | 200 %                 | হ<br>হ ५६२५/-          |
|           |                                | *जनरल वार्ड (सर्वसामान्य कक्ष )<br>अन्नचेय नसणारा खर्च | रु<br>रु          | 90%                   | হ                      |
|           |                                | एकुण                                                   | रु २०२८४/         | एकुण                  | रु.१७१३१/-             |

122

प्रदानार्थ मंजूर रुपये १७,१३१/-/-अक्षरी:- सतरा हजार एकशे एकतिस रुपये फक्त

शिक्षणाधिकारी (प्राथमिक) जिल्हा परिषद बुलडोणा

प्रतिलीपी :१) मुख्य लेखा व वित्त अधिकारी जि प बुलडाणा यांना माहितीस्त २) गटशिक्षणाधिकारी पं.स. मोताळा यांना माहिती पुढील कार्यवाहीकरिता ३) श्री शेख इकबाल शेख नुर स.अ पंचायत समिती मोताळा यांना माहितीस्तव रवाना

SHALARTH प्रणालीमध्ये Medical Bill Details भरण्यासाठी मंजूरी आदेशाची प्रत सोबत ठेवावी. त्यानुसारच माहिती भरण्यात यावी.

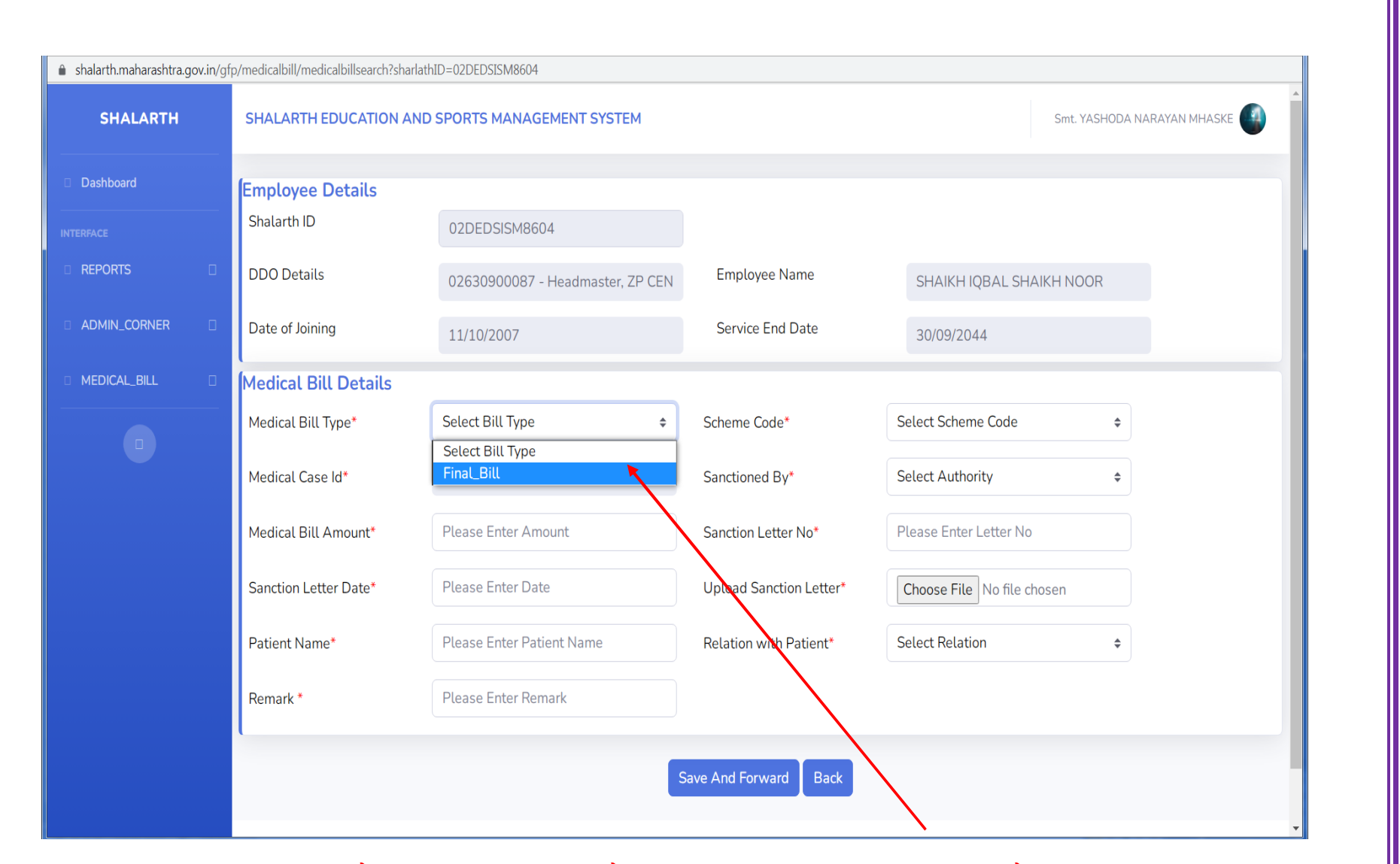

Medical Bill Type याचे Drop Down मध्ये Final\_Bill यावर Click करावे.

| SHALARTH     | SHALARTH EDUCATION A                                             | ND SPORTS MANAGEMENT SYSTEM                                                                          |                                                          | Smt. YASHODA NA                                           | RAYAN MHASKE |
|--------------|------------------------------------------------------------------|----------------------------------------------------------------------------------------------------|----------------------------------------------------------|-----------------------------------------------------------|--------------|
| Dashboard    | Employee Details                                                 |                                                                                                    |                                                          |                                                           |              |
|              | Shalarth ID                                                      | 02DEDSISM8604                                                                                        |                                                          |                                                           |              |
| REPORTS      | DDO Details                                                      | 02630900087 - Headmaster, ZP CEN                                                                     | Employee Name                                            | SHAIKH IQBAL SHAIKH NOOR                                  |              |
| ADMIN_CORNER | Date of Joining                                                  | 11/10/2007                                                                                           | Service End Date                                         | 30/09/2044                                                |              |
| MEDICAL_BILL | Medical Bill Details                                             |                                                                                                    |                                                          |                                                           |              |
|              | Medical Bill Type*                                               | Final_Bill 🗢                                                                                         | Scheme Code*                                             | Select Scheme Code 🔹                                      |              |
|              | Medical Cas 22020173 - 7<br>22023708 - 1<br>Medical Bill Amount* | A1-PURPOSIVE GRANT TO ZP SEC 182 OF M<br>ESTABLISHMENT OF KENDRIYA PRIMARY SC<br>Please Enter Amount | IAHARASTRA ZILHA PARISHA<br>CHOOL<br>Sanction Letter No* | DS AND PANCHAYAT SAMITIES ACT 1961 Please Enter Letter No |              |
|              | Sanction Letter Date*                                            | Please Enter Date                                                                                    | Upload Sanction Letter*                                  | Choose File No file chosen                                |              |
|              | Patient Name*                                                    | Please Enter Patient Name                                                                            | Relation with Patient*                                   | Select Relation \$                                        |              |
|              | Remark *                                                         | Please Enter Remark                                                                                  |                                                          |                                                           |              |
|              |                                                                  |                                                                                                    | Save And Forward Back                                    |                                                           |              |
|              |                                                                  |                                                                                                    |                                                          |                                                           |              |

|                       |                                                                                                    |                                                                                                    |                                                                                                    | •                                                                                                    |
|-----------------------|----------------------------------------------------------------------------------------------------|----------------------------------------------------------------------------------------------------|----------------------------------------------------------------------------------------------------|----------------------------------------------------------------------------------------------------|
| Employee Details      |                                                                                                    |                                                                                                    |                                                                                                    |                                                                                                    |
| Shalarth ID           | 02DEDSISM8604                                                                                                    |                                                                                                    |                                                                                                    |                                                                                                    |
| DDO Details           | 02630900087 - Headmaster, ZP CEN                                                                                                    | Employee Name                                                                                                    | SHAIKH IQBAL SHAIKH NOOR                                                                                                    |                                                                                                    |
| Date of Joining       | 11/10/2007                                                                                                    | Service End Date                                                                                                    | 30/09/2044                                                                                                    |                                                                                                    |
| Medical Bill Details  |                                                                                                    |                                                                                                    |                                                                                                    |                                                                                                    |
| Medical Bill Type*    | Final_Bill \$                                                                                                    | Scheme Code*                                                                                                    | 22020173 - A1-PURPOSIVE GRAN \$                                                                                                    |                                                                                                    |
| Medical Case Id*      | CASE ID                                                                                                    | Sanctioned By*                                                                                                    | Select Authority 🗢                                                                                                    |                                                                                                    |
| Medical Bill Amount*  | Please Enter Amount                                                                                                    | Sanction Letter No*                                                                                                    | Select Authority<br>Mantralay                                                                                                    |                                                                                                    |
| Sanction Letter Date* | Please Enter Date                                                                                                    | Upload Sanction Letter*                                                                                                    | Dy.Director<br>CEO ZP                                                                                                    |                                                                                                    |
| Patient Name*         | Please Enter Patient Name                                                                                                    | Relation with Patient*                                                                                                    | Select Relation 🗢                                                                                                    |                                                                                                    |
| Remark *              | Please Enter Remark                                                                                                    |                                                                                                    |                                                                                                    |                                                                                                    |
|                       | <ul> <li>Employee Details<br/>Shalarth ID</li> <li>DDO Details</li> <li>Date of Joining</li> <li>Medical Bill Details</li> <li>Medical Bill Type*</li> <li>Medical Case Id*</li> <li>Medical Bill Amount*</li> <li>Sanction Letter Date*</li> <li>Patient Name*</li> <li>Remark *</li> </ul> | Employee Details         Shalarth ID       02DEDSISM8604         DD0 Details       02630900087 - Headmaster, ZP CEN         Date of Joining       11/10/2007         Medical Bill Details       Medical Bill Details         Medical Bill Amount*       FinaLBill         Medical Bill Amount*       Please Enter Amount         Sanction Letter Date*       Please Enter Patient Name         Remark *       Please Enter Remark | Employee Details         Shalarth ID       02DEDSISM8604         DDO Details       02630900087 - Headmaster, ZP CEN       Employee Name         Date of Joining       11/10/2007       Service End Date         Medical Bill Details       Medical Bill Details       Scheme Code*         Medical Bill Amount*       Final_Bill       Scheme Code*         Medical Bill Amount*       Please Enter Amount       Sanction Letter No*         Sanction Letter Date*       Please Enter Patient Name       Relation with Patient*         Patient Name*       Please Enter Remark       Medical Sill Platient* | Employee Details         Shalarth ID       O2DEDSISM8604         DDO Details       O2630900087 - Headmaster, ZP CEN       Employee Name       SHAIKH IQBAL SHAIKH NOOR         Date of Joining       11/10/2007       Service End Date       30/09/2044         Medical Bill Details       Medical Bill Details       Scheme Code*       2020173 - A1-PURPOSIVE GRAN \$         Medical Bill Type*       Final_Bill \$       Scheme Code*       2020173 - A1-PURPOSIVE GRAN \$         Medical Case Id*       CASE ID       Sanctioned By*       Select Authority \$         Medical Bill Amount*       Please Enter Amount       Sanction Letter No*       Education Officer / Inspector         Sanction Letter Date*       Please Enter Date       Upload Sanction Letter*       CD 2P         Patient Name*       Please Enter Patient Name       Relation with Patient*       Select Relation \$         Remark *       Please Enter Remark       Select Relation       \$ |

Sanctioned Authority Drop Down मध्ये ज्या अधिकाऱ्यांचे स्वाक्षरीने वैद्यकीय प्रतीपुर्ती मंजूर झालेली असेल त्या अधिकाऱ्यांचे पदनाम Select करावे.

| Dashboard      | (Frankright D. 1. 1)  |                                  |                         |                                  |  |
|----------------|-----------------------|----------------------------------|-------------------------|----------------------------------|--|
|                | Employee Details      |                                  |                         |                                  |  |
|                | Shatarthi             | 02DEDSISM8604                    |                         |                                  |  |
| REPORTS 🛛      | DDO Details           | 02630900087 - Headmaster, ZP CEN | Employee Name           | SHAIKH IQBAL SHAIKH NOOR         |  |
| ADMIN_CORNER   | Date of Joining       | 11/10/2007                       | Service End Date        | 30/09/2044                       |  |
| MEDICAL_BILL   | Medical Bill Details  |                                  |                         |                                  |  |
|                | Medical Bill Type*    | Final_Bill \$                    | Scheme Code*            | 22020173 - A1-PURPOSIVE GRAN \$  |  |
|                | Medical Case Id*      | CASE ID                          | Sanctioned By*          | Education Officer / Inspector \$ |  |
|                | Medical Bill Amount*  | 17131                            | Sanction Letter No*     | Please Enter Letter No           |  |
|                | Sanction Letter Date* | Please Enter Date                | Upload Sanction Letter* | Choose File No file chosen       |  |
|                | Patient Name*         | Please Enter Patient Name        | Relation with Patient*  | Select Relation \$               |  |
|                | Remark *              | Please Enter Remark              |                         |                                  |  |
|                |                       |                                  |                         |                                  |  |
|                |                       | 2                                | bave And Forward Back   |                                  |  |
|                |                       |                                  |                         |                                  |  |
| र वैद्यकीय प्र | ग्तीपुर्ती आदेशा      | वरील रक्कम Medica                | I Bill Amour            | nt या ठिकाणी टाकावी.             |  |

| SHALARTH                               | SHALARTH EDUCATION A                        | ND SPORTS MANAGEMENT SYSTEM                                                                                                    |                         | Smt. YASHODA NARAYAN MHASKE      |   |
|----------------------------------------|---------------------------------------------|----------------------------------------------------------------------------------------------------|-------------------------|----------------------------------|---|
| Dashboard                              | Employee Details                            |                                                                                                    |                         |                                  |   |
| NTERFACE                               | Shalarth ID                                 | 02DEDSISM8604                                                                                                    |                         |                                  |   |
| REPORTS                                | DDO Details                                 | 02630900087 - Headmaster, ZP CEN                                                                                                    | Employee Name           | SHAIKH IQBAL SHAIKH NOOR         |   |
| ADMIN_CORNER                           | Date of Joining                             | • Dec • 2023 • •                                                                                                    | Service End Date        | 30/09/2044                       |   |
| MEDICAL_BILL                           | Medical Bill Details                        | Mo Tu We Th Fr Sa Su                                                                                                    |                         |                                  |   |
|                                        | Medical Bill Type*                          |                                                                                                    | Scheme Code*            | 22020173 - A1-PURPOSIVE GRAN \$  |   |
|                                        | Medical Case Id*                            | 4         5         6         7         8         9         10           11         12         13         14         15         16         17       | Sanctioned By*          | Education Officer / Inspector \$ |   |
|                                        | Medical Bill Amount*                        | 18         19         20         21         22         23         24           25         26         27         28         29         30         31 | Sanction Letter No*     | 6409                             |   |
|                                        | Sanction Letter Date*                       | Please Enter Date                                                                                                    | Upload Sanction Letter* | Choose File No file chosen       |   |
|                                        | Patient Name*                               | Please Enter Patient Name                                                                                                    | Relation with Patient*  | Select Relation \$               |   |
|                                        | Remark *                                    | Please Enter Remark                                                                                                    |                         |                                  |   |
|                                        | (                                           |                                                                                                    | Save And Forward Back   |                                  |   |
| ps://shalarth.maharashtra.gov.in/ofo/m | nedicalbill/medicalbillsearch?sharlathID=0; | 2DEDSISM8604#                                                                                                    |                         |                                  | - |

ठिकाणी नोंदवावे. हे काळजीपुर्वक टाकावे कारण सारखा आदेश क्रमांक व दिनांक परत नोंदवता येणार नाही.

|                                                        |                                     | ×                                                                                     |                         |                                  |
|--------------------------------------------------------|-------------------------------------|---------------------------------------------------------------------------------------|-------------------------|----------------------------------|
| 11111                                                  |                                     | - + Search 11111                                                                      |                         |                                  |
| Organize   New folder                                  |                                     | 8 - 🗋 📀                                                                               |                         | SME. YASHODA NAKAYAN MHASKE      |
| Favorites ∧ Name ↓ Downloads ⊗ Recent Places □ Desktop | ^<br>कवाल शे.नुर राजुरा मराठी 17131 | Date modified     Type     Size       29-12-2023 10:36     Adobe Acrobat D     436 KB |                         |                                  |
| Libraries                                              |                                     |                                                                                       | Employee Name           | SHAIKH IQBAL SHAIKH NOOR         |
| Music<br>Pictures<br>Videos                            |                                     |                                                                                       | Service End Date        | 30/09/2044                       |
| 🔧 Homegroup 👻<br>File name: ®इक                        | बाल शे.जुर राजुरा मराठी 17131       | Adobe Acrobat Document                                                                | Scheme Code*            | 22020173 - A1-PURPOSIVE GRAN \$  |
|                                                        |                                     | Open  Cancel                                                                          | Sanctioned By*          | Education Officer / Inspector \$ |
|                                                        | Medical Bill Amount*                | 17131                                                                                 | Sanction Letter No*     | 6409                             |
|                                                        | Sanction Letter Date*               | 12/12/2023                                                                            | Upload Sanction Letter* | Choose File No file chosen       |
|                                                        | Patient Name*                       | Please Enter Patient Name                                                             | Relation with Patient*  | Select Relation \$               |
|                                                        | Remark *                            | Please Enter Remark                                                                   |                         |                                  |
|                                                        |                                     |                                                                                       | Save And Forward Back   |                                  |

याप्रमाणे Upload Sanctioned Letter या ठिकाणी Choose File यावर Click करून Scan केलेला मंजूरी आदेश Only Pdf Format Upload करावा.

| SHALARTH     | SHALARTH EDUCATION A  | AND SPORTS MANAGEMENT SYSTEM     |                         | Smt. YASHODA NARAYAN MHASKE 🥌    |
|--------------|-----------------------|----------------------------------|-------------------------|----------------------------------|
| Dashboard    | Employee Details      |                                  |                         |                                  |
|              | Shalarth ID           | 02DEDSISM8604                    |                         |                                  |
| REPORTS      | DDO Details           | 02630900087 - Headmaster, ZP CEN | Employee Name           | SHAIKH IQBAL SHAIKH NOOR         |
| ADMIN_CORNER | Date of Joining       | 11/10/2007                       | Service End Date        | 30/09/2044                       |
| MEDICAL_BILL | Medical Bill Details  |                                  |                         |                                  |
|              | Medical Bill Type*    | Final_Bill +                     | Scheme Code*            | 22020173 - A1-PURPOSIVE GRAN \$  |
|              | Medical Case Id*      | CASE ID                          | Sanctioned By*          | Education Officer / Inspector \$ |
|              | Medical Bill Amount*  | 17131                            | Sanction Letter No*     | 6409                             |
|              | Sanction Letter Date* | 12/12/2023                       | Upload Sanction Letter* | Choose File शै.इक131.pdf         |
|              | Patient Name*         | Please Enter Patient Name        | Relation with Patient*  | Select Relation \$               |
|              | Remark *              | Please Enter Remark              |                         |                                  |
|              |                       |                                  | Deale                   |                                  |

Upload केलेला मंजुरी आदेश बरोबर Upload झालेला आहे का ? हे तपासण्यासाठी View यावर Click करावे.

| i shalarthinanarashtra.govin | /grp/medicalbill/medicalbillsearch?sharlathID=02DEl                                                                                                    | 7212101860 | <u></u>                                      |                                                   |                                      |                                  |                                                 |                                       |
|------------------------------|----------------------------------------------------------------------------------------------------|------------|----------------------------------------------|---------------------------------------------------|--------------------------------------|----------------------------------|-------------------------------------------------|---------------------------------------|
| SHALARTH                     |                                                                                                    |            |                                              |                                                   |                                      |                                  |                                                 |                                       |
|                              | view Uploaded Document                                                                                                    |            |                                              |                                                   |                                      |                                  |                                                 | ^                                     |
| Dashboard                    |                                                                                                    |            |                                              |                                                   |                                      |                                  |                                                 | _                                     |
| NTERFACE                     | ≡ e9500c9b-1234-42d4-b7c4-f4fe10456a99                                                                                                    | ð          | 1 / 1   -                                    | 98% +   🕃 🕎                                       |                                      |                                  | <u>+</u>                                        | ē:                                    |
|                              | ×                                                                                                    | 1          | No.                                          |                                                   | (शिक्षण विभ<br>हिंचाक : - 0          | ाग प्राथमिक),<br>/१२/२०२३        | जि.प.बुलडाणा                                    | <b>^</b>                              |
|                              | <ul> <li>Contra and Point and Annual and Annual Annual</li></ul> |            | मा.मख्यक                                     | ार्यकारी अधिकारी, जिल्हा परिष                     | ाद, बलडाणा यांचे                     | न२२७२२<br>दिंनाक-०५/०            | ८/२०१२ रोजीचे आदेश                              | T                                     |
| ADMIN_CORNER                 | 40 We default and the second of the second of the second o       | क्र        | बुजिप/साप्रवि/कप्रअ/४५                       | २२८ दि.५/८/२०१२ अन्वये म                          | ग्ला प्रदान केलेल                    | या अधिकार                        | ाचा वापर करुन में                               | Ì                                     |
|                              |                                                                                                    | ্ িয়া     | क्षणाधिकारी(प्राथमिक), f                     | जिल्हा परिषद, बुलढाणा खालीव                       | ल कर्मचा-यास त्य<br>जग्म औषधोपज्ञण्ण | नी त्यांचे मुल<br>गा प्वर्चाचे ग | नाचे आजारावर दिंनाक<br>निपार्वीम जिल्हा जल्म    |                                       |
| MEDICAL_BILL                 | Value que version de la contra d'Aller Marine<br>de la contra de la contra de la cont     | रर.<br>चि  | /०९/२०२३ त २७/०९/<br>केन्प्रक बलदाणा यांनी र | २०२३ या कालावधात घतलल<br>पदर आजाराचे यादीतील आजार | ल्या आषयापचाराच<br>र क गंभीर आजार '  | या खयाय अ<br>भग सात (७)          | गतपुतास जिल्हा राख्य<br>मध्ये येत असल्याबाबत    | 1<br>T                                |
|                              |                                                                                                    | आ          | जार प्रमाणित केलेले अन                       | सल्याने तसेच मा मु.ले.वि.अ जि                     | न.प बुलडाणा हयांचे                   | ो टिपणी दिंना                    | क ४/१२/२०२३ नुसान                               | र                                     |
|                              | 1                                                                                                    | आ          | तंररुग्ण कालावधीत वैदय                       | मकिय खर्चाचे प्रतिपुर्तीस एतव्दारा                | ा मंजुरी देत आहे <sup>-</sup> त्य    | ाचा तपशील र                      | बालीलप्रमाणे आहे-                               |                                       |
|                              |                                                                                                    | अ.<br>क्र  | कर्मचा-याचे नाव                              | तपाशल ः: '                                        | प्रत्यक्ष खच                         | अनुज्ञय<br>टक्केवारी             | एकुण अनुज्ञय<br>रक्कम                           |                                       |
|                              |                                                                                                    | 2          | श्री शेख इकबाल शेख                           | *औषधोपचाराचा खर्च                                 | रु. १२७८४/                           | 30 %                             | रु ११५०६/-                                      |                                       |
|                              |                                                                                                    |            | नुर स.अ पंचायत                               | *अतिकालीक कक्ष(I.C.U.)                            | रु                                   | 200 %                            | रु                                              |                                       |
|                              |                                                                                                    |            | समिती मोताळा                                 | *बाथरुमसह स्वतंत्र कक्ष                           | रु ७,५००/-<br>-                      | - 04 %                           | रु ५६२५/-                                       |                                       |
|                              |                                                                                                    | _          |                                              | *जनरल वार्ड (सर्वसामान्य कक्ष)                    | रु<br>रु                             |                                  | <del>0</del>                                    |                                       |
|                              |                                                                                                    |            |                                              | अनुज्ञय नसणारा खय                                 | -                                    | -                                |                                                 |                                       |
|                              |                                                                                                    |            |                                              |                                                   |                                      | - एकण                            | T 010070/                                       | · · · · · · · · · · · · · · · · · · · |
|                              |                                                                                                    |            |                                              | បតបា                                              | 2 2021X/                             | 13                               | 4.406426/-                                      |                                       |
|                              |                                                                                                    |            |                                              | បតបា                                              | 12 JUDYX/                            |                                  | ₹.१७१३१/-                                       |                                       |
|                              |                                                                                                    |            |                                              | ាតហ                                               | ¥ 2027.X/                            |                                  | ₹. <b>१७</b> १३१/-                              | Close                                 |
|                              |                                                                                                    |            |                                              |                                                   | E 2027X/                             |                                  | <b>8.</b> ₹७ <b>२</b> ३१/-                      | Close                                 |
|                              |                                                                                                    |            |                                              | Save And Forward                                  |                                      |                                  | <i>\</i> <del>8</del> . <u></u> ₹७ <u>₹</u> ३%- | Close                                 |

View यावर Click केल्यानंतर Upload केलेला मंजुरी आदेश बरोबर Upload झालेला आहे का ? हे वरीलप्रमाणे दिसेल. यापुढील लॅगीन मध्ये हा Upload केलेला आदेश व सादर केलेली Hard Copy तपासूनच Approval देण्यात येणार असल्यामुळे आदेशाची कॉपी तपासूनच Upload करावी.

| Dashboard    | Employee Details      |                                  |                         |                                  |   |
|--------------|-----------------------|----------------------------------|-------------------------|----------------------------------|---|
|              | Shalarth ID           | 020EDSISM8604                    |                         |                                  |   |
| ERFACE       |                       | 02010313110004                   |                         |                                  |   |
|              | DDO Details           | 02630900087 - Headmaster, ZP CEN | Employee Name           | SHAIKH IQBAL SHAIKH NOOR         |   |
| ADMIN_CORNER | Date of Joining       | 11/10/2007                       | Service End Date        | 30/09/2044                       |   |
| MEDICAL_BILL | Medical Bill Details  |                                  |                         |                                  |   |
|              | Medical Bill Type*    | Final_Bill \$                    | Scheme Code*            | 22020173 - A1-PURPOSIVE GRAN \$  |   |
|              | Medical Case Id*      | CASE ID                          | Sanctioned By*          | Education Officer / Inspector \$ |   |
|              | Medical Bill Amount*  | 17131                            | Sanction Letter No*     | 6409                             |   |
|              | Sanction Letter Date* | 12/12/2023                       | Upload Sanction Letter* | Choose File शै.इक131.pdf View    |   |
|              | Patient Name*         | Shaikh Mukdas shaikh Iqbal       | Relation with Patient*  | Select Relation \$               |   |
|              | Remark *              | Please Enter Remark              |                         |                                  |   |
|              |                       |                                  | Cours And Forward Back  |                                  |   |
|              |                       |                                  | Bave And Porward Back   |                                  |   |
|              |                       |                                  |                         |                                  | • |
| tiont No.    | ०० ज्यांचे आ          | जननने Dill आने                   | नांचे जल प              | ाः सा नगन रामाने                 |   |

| SHALARTH     | SHALARTH EDUCATION    | AND SPORTS MANAGEMENT SYSTEM     |                         | Smt. YASHODA NARAYAN MHASKE         |
|--------------|-----------------------|----------------------------------|-------------------------|-------------------------------------|
| Dashboard    | Employee Details      |                                  |                         |                                     |
|              | Shalarth ID           | 02DEDSISM8604                    |                         |                                     |
| REPORTS      | DDO Details           | 02630900087 - Headmaster, ZP CEN | Employee Name           | SHAIKH IQBAL SHAIKH NOOR            |
| ADMIN_CORNER | Date of Joining       | 11/10/2007                       | Service End Date        | 30/09/2044                          |
| MEDICAL_BILL | Medical Bill Details  |                                  |                         |                                     |
|              | Medical Bill Type*    | Final_Bill \$                    | Scheme Code*            | 22020173 - A1-PURPOSIVE GRAN \$     |
|              | Medical Case Id*      | CASE ID                          | Sanctioned By*          | Education Officer / Inspector \$    |
|              | Medical Bill Amount*  | 17131                            | Sanction Letter No*     | 6409                                |
|              | Sanction Letter Date* | 12/12/2023                       | Upload Sanction Letter* | Choose File शै.इक131.pdf View       |
|              | Patient Name*         | Shaikh Mukdas shaikh Iqbal       | Relation with Patient*  | Select Relation \$                  |
|              | Remark *              | Please Enter Remark              |                         | Select Relation<br>Mother<br>Father |
|              |                       |                                  | Source And Forward Dock | Spouse<br>Son                       |

## ज्यांचे आजाराचे देयक आहे त्यांचे कर्मचाऱ्याशी असलेले नाते या ठिकाणी निवडावे.

|              |                       |                                  |                         | •                               |
|--------------|-----------------------|----------------------------------|-------------------------|---------------------------------|
| Dashboard    | Employee Details      |                                  |                         |                                 |
|              | Shalarth ID           | 02DEDSISM8604                    |                         |                                 |
| REPORTS      | DDO Details           | 02630900087 - Headmaster, ZP CEN | Employee Name           | SHAIKH IQBAL SHAIKH NOOR        |
| ADMIN_CORNER | Date of Joining       | 11/10/2007                       | Service End Date        | 30/09/2044                      |
| MEDICAL_BILL | Medical Bill Details  |                                  |                         |                                 |
|              | Medical Bill Type*    | Final_Bill \$                    | Scheme Code*            | 22020173 - A1-PURPOSIVE GRAN \$ |
|              | Medical Case Id*      | CASE ID                          | Sanctioned By*          | Education Officer / Inspector 🗢 |
|              | Medical Bill Amount*  | 17131                            | Sanction Letter No*     | 6409                            |
|              | Sanction Letter Date* | 12/12/2023                       | Upload Sanction Letter* | Choose File शै.इक131.pdf View   |
|              | Patient Name*         | Shaikh Mukdas shaikh Iqbal       | Relation with Patient*  | Son \$                          |
|              | Remark *              | As per Order                     |                         |                                 |
|              |                       | S                                | ave And Forward Back    |                                 |
|              |                       |                                  |                         |                                 |

|              |                                        |                                                               |                             | TEM                |                          |             |                                                     |                        |
|--------------|----------------------------------------|---------------------------------------------------------------|-----------------------------|--------------------|--------------------------|-------------|-----------------------------------------------------|------------------------|
| SHALAKIH     | SHALAKT                                | EDUCATION AND S                                               | PORTS MANAGEMENT STS        |                    |                          |             | SMT. TASHUDA NARATAN M                              |                        |
| Dashboard    | Employ                                 | /ee Details                                                   |                             |                    |                          |             |                                                     |                        |
|              | Shalarth ID                            | 02                                                            |                             | eset               |                          |             |                                                     |                        |
| REPORTS      | > DDO Detai                            | ls                                                            |                             | Employee Na        | me                       |             |                                                     |                        |
| ADMIN_CORNER | >                                      | 02                                                            | 630900087 - Headmaster, 2   |                    |                          | SHAIKH IQBA | AL SHAIKH NOOR                                      |                        |
|              | Date of Joir                           | ning 11                                                       | /10/2007                    | Service End D      | Date                     | 30/09/2044  |                                                     |                        |
| MEDICAL_BILL |                                        |                                                               |                             |                    |                          |             |                                                     |                        |
|              | + Add<br>Medica                        | New<br>al Bill                                                |                             |                    |                          |             |                                                     |                        |
|              | + Add<br>Medica                        | New<br>al Bill                                                |                             |                    |                          |             |                                                     |                        |
|              | + Add<br>Medica                        | al Bill Details                                               |                             |                    |                          |             |                                                     |                        |
|              | + Add<br>Medica<br>Medica<br>Show 😰 e  | New<br>al Bill<br>al Bill Details<br>entries                  |                             |                    |                          |             | Search:                                             |                        |
|              | + Add<br>Medica<br>Show 🗣 e<br>SR.NO + | New<br>al Bill<br>al Bill Details<br>entries<br>SHALARTH_ID = | MEDICAL_CASE_ID +           | SCHEME_CODE        | SANCTION                 | I_AMOUNT    | Search: SANCTIONED_BY                               | BILL_TYP               |
|              | + Add<br>Medica<br>Show P e<br>SR.NO 1 | al Bill Details antries SHALARTH_ID 02DEDSISM8604             | MEDICAL_CASE_ID =<br>997947 | <b>SCHEME_CODE</b> | <b>SANCTION</b><br>17131 | I_AMOUNT =  | Search: SANCTIONED_BY Clucation Officer / Inspector | BILL_TYP<br>Final_Bill |

Save And Forward केल्यानंतर याप्रमाणे Claim Save होतो व Approval करिता Next Authority कडे जातो. या ठिकाणी SHALARTH ID वर Click करून Ctrl+P याचा उपयोग करून ऑनलाईन प्रिंट काढावी व त्यासोबत वैद्यकीय प्रतीपुर्ती आदेश व वेद्यकीय देयकाची फाईल सह हार्ड कॉपी संबंधीत DDO-2 यांचे कडे सादर करावी. (जि.प. बाबतीत गटशिक्षणाधिकारी व खजगी चे बाबतीत अधिक्षक वेतन पथक)

| Shalarth Login                                                                                                    | About Shalarth                                                                                                    | Notice Board                                                                                                    |
|----------------------------------------------------------------------------------------------------|----------------------------------------------------------------------------------------------------|----------------------------------------------------------------------------------------------------|
| User Name 0263010001<br>Password<br>Captcha Ul r 291<br>Ulr201<br>Submit Reset<br>DDO-2                                                                                                    | Shalarth is a centralized web based Integrated System of<br>personnel information and Payroll for Grant-in-Aid Institution<br>in Maharashtra. It is an important component of IFMS<br>(Intregrated Finance Management System) with facility for<br>data exchange with other important modules of Directorate of<br>Accounts and Treasuries. It is the first step in the direction of<br>achieving the aim of paper less electronic payroll system i.e.<br>paybill generation, electronic submission, electronic audit and<br>electronic payment to employees along with e-payslips. | • मा. उप सचिव, महाराष्ट्र शासन यांचे पत्र क्र.वेतन-1221/प्र.क्र<br>35,टिएनटी-3 दिनांक २२-०८-२०२३ या पत्रामधील सुचनेनुसार<br>जालना व चंद्रपूर या दोन जिल्ह्यामधील खाजगी अनुदानीत तसेच<br>अक्षंत अवस्तीन त्रावेल जिल्ह्या परिषठ तरोल औरंगालर विधारीण                                     |
| 1P Messages:-                                                                                                    | ***मा. शिक्षण उपसंचालक, महाराष्ट्र राज्य                                                                                                    | । पुणे यांचे पत्र क्र. शिसंमा/२०२३,                                                                                                    |
| Help Desk                                                                                                    | Important Links                                                                                                    | Useful Documents                                                                                                    |
| Master Trainer ShalarthUser ManualsSBI CMP USER MANUAL7th PC Arrears Installment InstructionNPS Process WorkflowUser Manual for NPS Legacy EntryUser Manual for NPS Contribution DAArrears EntryGPF User manualSanchManyata Post and UDISE MappingUser ManualSupplementary Pending Bill – Broken | <ul> <li><u>Shalarth Dashboard</u></li> <li><u>Note:-Dashboard will be updated after regular interval.</u></li> <li><u>www.education.maharashtra.gov.in</u></li> <li><u>www.escholarship.maharashtra.gov.in</u></li> <li><u>http://finance.maharashtra.gov.in</u></li> <li><u>Hon. Director, Pune Order No. 1608 dated 29th March 2023. (Regarding Deactivate not applicable allowances)</u></li> </ul>                                                                                                    | <ul> <li><u>6th PC to 7th PC User Guide</u></li> <li><u>Do's and Dont's for Shalarth</u></li> <li><u>FAQ's Shalarth</u></li> <li><u>PPT Training (26&amp;27 Sep-2019)</u></li> <li><u>Roles and Responsibilities of DyD.</u></li> <li><u>NSDL DTO PASSWORD RESET MANUAL</u></li> </ul> |

| Press FB to Open Menu, Use UP, DOWN, LEFT, RIGHT ArroLaist Legin 30 Bei; 23 T2 35<br>alarth _ 2.0                                   | महाराष्ट्र शासन<br>शालेय शिक्षण व क्रीडा विभाग रे शालिय शिक्षक शिक्षकेतर कर्मबारी |  |
|----------------------------------------------------------------------------------------------------|-----------------------------------------------------------------------------------|--|
| ALARK H _ 2.0 Vorkilsk V keports V<br>alarkh _ 2.0                                                                                  | Press F8 to Open Menu. Use UP, DOWN, LEFT, RIGHT ArrovLast Login 30 Dec, 23 12:35 |  |
| Telds marked with <sup>**</sup> are mandatory.<br>Via monts are in RR<br>Withe dates are in DDIMAYTYY format <sub>1</sub>           | ALAKIH_2.0 Worklist Reports                                                       |  |
| rieté marked with <sup>111</sup> are mandatory<br>Il amounts are in IRR<br>Il the dates are in IDDI/MYYYY Spmat <sub>1</sub>        | lalarth_2.0                                                                       |  |
| rields marked with <sup>**</sup> are mandatory.<br>Na anounds are in INR.<br>Ni the dates are in IDD IMMYYYY format <sub>1</sub>    |                                                                                   |  |
| rields marked with " are mandatory.<br>Ni amounts are in INR.<br>W it he dates are in DD/M.VYYYY format.                            |                                                                                   |  |
| rieds marked with <sup>11</sup> are mandatory<br>Ni amounts are in NR.<br>Wi the dates are in DD/M/YYYY format <sub>1</sub>         |                                                                                   |  |
| Fields marked with "" are mandatory.<br>If amounts are in NR.<br>With e dates are in DD.MWYYYY format,                              |                                                                                   |  |
| ields marked with "" are mandatory.<br>Ni amounis are in NR<br>With e dates are in DD MMYYYY format <sub>1</sub>                    |                                                                                   |  |
| ields matked with '' are mandatory.<br>Wil amounts are in INR<br>Wil the dates are in DD/IM/YYYY format <sub>1</sub>                |                                                                                   |  |
| ields marked with "" are mandatory.<br>Warounts are in INR<br>Withe dates are in DDMMAYYYY format.                                  |                                                                                   |  |
| rields marked with "* are mandatory.<br>Viamounts are in INR<br>Vit the dates are in DDI/MAYYYY format.                             |                                                                                   |  |
| ields marked with ™ are mandatory.<br>Il amounts are in INR<br>Il the dates are in DDI/MMYYYY format₁                               |                                                                                   |  |
| ields marked with <sup>111</sup> are mandatory.<br>Il amounts are in INR<br>Il the dates are in DD/MMYYYYY format.                  |                                                                                   |  |
| ields marked with <sup>***</sup> are mandatory.<br>VII amounts are in INR<br>VII the dates are in DD/MMYYYY format. <sub>1</sub>    |                                                                                   |  |
| ields marked with <sup>w</sup> are mandatory.<br>VII amounts are in INR.<br>VII the dates are in DD/MM/YYYY format 1                |                                                                                   |  |
| rields marked with <sup>™</sup> are mandatory.<br>¥I amounts are in INR.<br>¥I the dates are in DD/MMYYYY format.1                  |                                                                                   |  |
| ields marked with <sup>111</sup> are mandatory.<br>Il amounts are in INR.<br>Il the dates are in DD/MM/YYYY format. <sub>1</sub>    |                                                                                   |  |
| Fields marked with "" are mandatory.<br>All amounts are in INR.<br>All the dates are in DD/MMYYYY format. <sub>1</sub>              |                                                                                   |  |
| ïields marked with ™ are mandatory.<br>NI amounts are in INR.<br>NI the dates are in DD/MM/YYYY format.1                            |                                                                                   |  |
| Fields marked with "" are mandatory.<br>NI amounts are in INR.<br>NI the dates are in DD/MM/YYYY format. <sub>1</sub>               |                                                                                   |  |
| rields marked with "" are mandatory.<br>All amounts are in INR.<br>All the dates are in DD/MM/YYYY format. <sub>1</sub>             |                                                                                   |  |
| Fields marked with <sup>***</sup> are mandatory.<br>All amounts are in INR.<br>All the dates are in DD/MM/YYYY format. <sub>1</sub> |                                                                                   |  |
| ields marked with <sup>11</sup> are mandatory.<br>All amounts are in INR.<br>All the dates are in DD/MM/YYYY format. <sub>1</sub>   |                                                                                   |  |
| All amounts are in INR.<br>All the dates are in DD/MM/YYYY format. <sub>1</sub>                                                     | Fields marked with "" are mandatory.                                              |  |
|                                                                                                    | All amounts are in INR.<br>All the dates are in DDI/MMYYYY format.                |  |
|                                                                                                    |                                                                                   |  |
|                                                                                                    |                                                                                   |  |

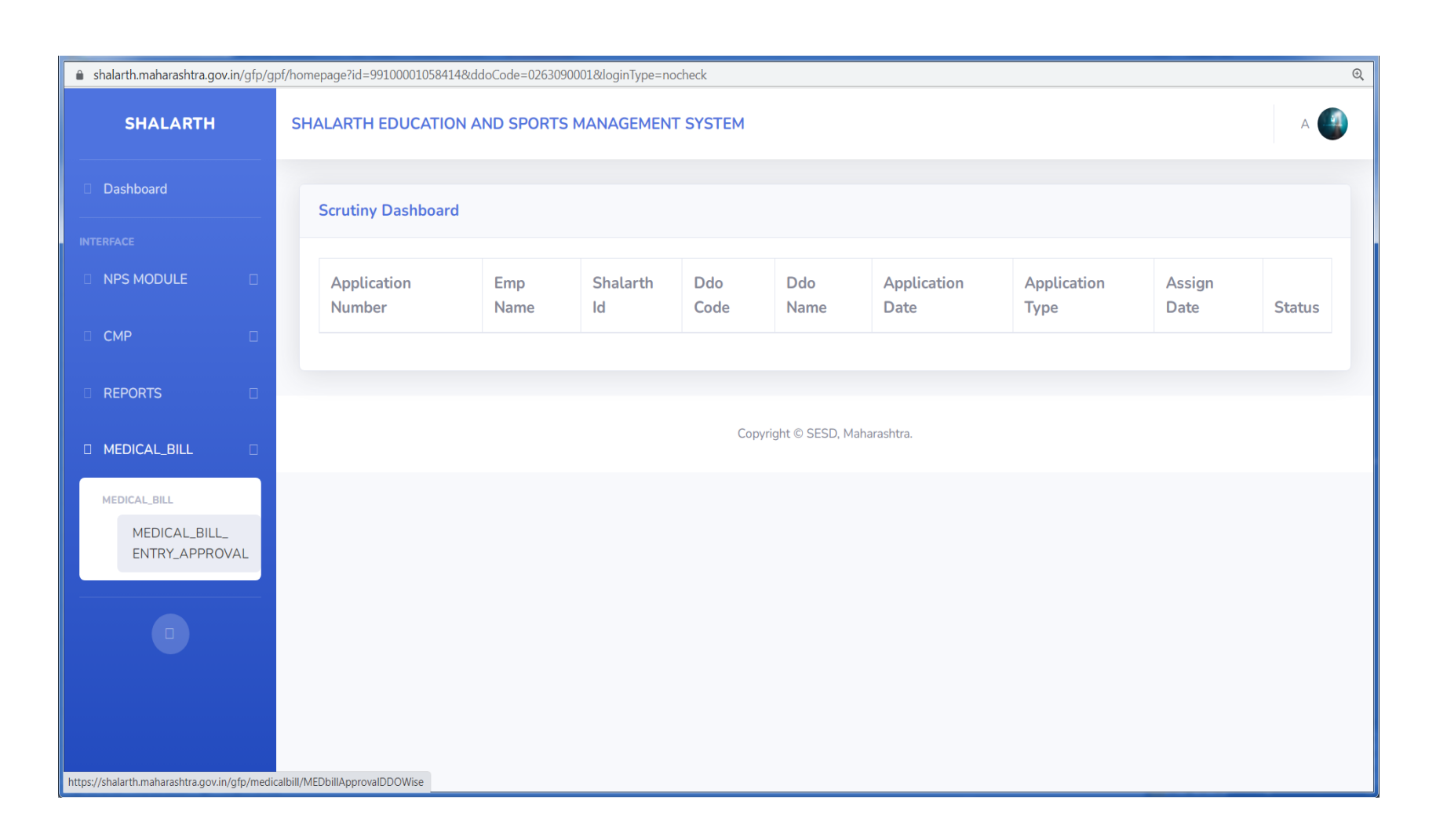

DDO-2 लॉगीन मध्ये Medical\_Bill\_Entry Approval या Tab ला click करावे.

| SHALARTH       | SHALARTH EDUC  | CATION AND SPORTS  | MANAGEMENT SYSTEM                           |                    | A 🚇                                 |
|----------------|----------------|--------------------|---------------------------------------------|--------------------|-------------------------------------|
| Dashboard      | Medical Bill E | ntry Approval List |                                             |                    |                                     |
| NTERFACE       |                |                    |                                             |                    |                                     |
|                | Show 10 🜩      | entries            |                                             | Search:            |                                     |
| СМР            | SR NO ț        | DDO CODE 🙏         | DDO NAME                                    | 11 DDO OFF         | ice †                               |
| <b>REPORTS</b> | 1              | 02630900087        | Headmaster, ZP CEN MAR P M SCH RAJUR, RAJUR | ZP CEN MAR P M SCH | RAJUR, RAJUR                        |
| MEDICAL_BILL   | Showing 1 to   | 1 of 1 entries     |                                             | F                  | Previous 1 Next                     |
|                |                |                    | Copyright © SESD, Maharashtra.              |                    |                                     |
|                |                |                    |                                             |                    |                                     |
|                |                |                    |                                             |                    |                                     |
|                |                |                    |                                             |                    |                                     |
|                | ۵ 🖪 🖉          |                    |                                             |                    | ▲ (¶)) <b>□ 12:35</b><br>30-12-2023 |

| shalarth.manarashtra.yo | wan/gip/m | euroaibiii) ivieu311dia | artini              | -02030300007      |                     |              |                |                 |
|-------------------------|-----------|-------------------------|---------------------|-------------------|---------------------|--------------|----------------|-----------------|
| SHALARTH                |           | SHALARTH                | EDUCATION ANI       | D SPORTS MANAGEME | ENT SYSTEM          |              |                | A 🥘             |
| Dashboard               |           | Modical Dill            | Entry Approval      | Lint              |                     |              |                |                 |
|                         |           | Medical Bill            | . Entry Approvati   | LISC              |                     |              |                | Back            |
| NPS MODULE              |           | Show 10                 | 0 🗢 entries         |                   |                     |              | Search         |                 |
| CMP                     |           | SR                      | Employee            |                   |                     | DDO          |                |                 |
| REPORTS                 |           | NO                      | Name 🖙              | SHALARTH_ID       | MEDICAL_CASE_ID     | CODE         | SCHEME_CODE ** | SANCTION_AMOUNT |
| MEDICAL_BILL            | ٥         | 1                       | SHAIKH<br>IQBAL     | 02DEDSISM8604     | 997947              | 02630900087  | 22020173       | 17131           |
|                         |           |                         | SHAIKH<br>NOOR      |                   |                     |              |                |                 |
|                         |           | Showing                 | 1 to 1 of 1 entries | S                 |                     |              |                | Previous 1 Next |
|                         |           | •                       |                     |                   |                     |              |                | •               |
|                         |           |                         |                     |                   |                     |              |                |                 |
|                         |           |                         |                     |                   |                     |              |                |                 |
|                         |           |                         |                     |                   | Copyright © SESD, M | laharashtra. |                |                 |
|                         |           |                         |                     |                   |                     |              |                |                 |

DDO-2 लॉगीन मध्ये Medical\_Bill\_Entry Approval या Tab ला click केल्यानंतर दिसणाऱ्या DDO-1 यांचे Code ला click केल्यानंतर वरीलप्रमाणे Screen दिसते यामध्ये SHALARTH ID व Medical Case ID हे निळ्या रंगात दिसतात. यापैकी SHALARTH ID यावर Click केल्यानंतर खालीप्रमाणे Screen दिसते.

| SHALARTH     | SHALARTH E             | EDUCATION AND SPOR             | TS MANAGEMENT S              | YSTEM                 |                           |                              |                | A 🚺                |
|--------------|------------------------|--------------------------------|------------------------------|-----------------------|---------------------------|------------------------------|----------------|--------------------|
| Dashboard    | Medical Bill           | Entry Approval List            |                              |                       |                           |                              |                |                    |
|              |                        |                                |                              |                       |                           |                              |                | Back               |
| NPS MODULE   | Show 10                | entries                        |                              |                       |                           |                              | Search:        |                    |
|              | SR<br>NO <sup>↑↓</sup> | EMPLOYEE<br>Name <sup>↑↓</sup> | SHALARTH<br>ID <sup>↑↓</sup> | MEDICAL<br>CASE ID ↑↓ | DDO<br>CODE <sup>↑↓</sup> | SCHEME<br>CODE <sup>↑↓</sup> | BILL<br>TYPE 🏦 | SANCTION<br>AMOUNT |
| MEDICAL_BILL | 1                      | SHAIKH IQBAL<br>SHAIKH NOOR    | 02DEDSISM8604                | 997947                | 02630900087               | 22020173                     | Final Bill     | 17131              |
|              | Showing 2              | 1 to 1 of 1 entries            |                              |                       |                           |                              |                | Previous 1 Next    |
|              |                        |                                |                              |                       |                           |                              |                |                    |
|              |                        |                                |                              | Copyright © SESD      | ), Maharashtra.           |                              |                |                    |
|              |                        |                                |                              |                       |                           |                              |                |                    |
|              |                        |                                |                              |                       |                           |                              |                |                    |

यामध्ये SHALARTH ID यावर Click केल्यानंतर परत Medical\_Case\_ID यावर Click केल्यानंतर खालीप्रमाणे Screen दिसते.

|              |                       |                              | -                           |                           |      |
|--------------|-----------------------|------------------------------|-----------------------------|---------------------------|------|
| SHALARTH     | SHALARTH EDUCATION    | AND SPORTS MANAGEMENT STSTE  | EM                          |                           | A    |
| Dashboard    |                       |                              |                             |                           |      |
|              | Medical Bill Detail   | .S                           |                             |                           | Back |
| IPS MODULE   | Bill Category*        | Final Bill                   | Scheme Code*                | 22020173                  |      |
| MP [         | Medical Case Id*      | 997947                       | Sanctioned By*              | EDUCATION OFFICER / INSPE |      |
| EPORTS       | Did You Get Advance?* | No                           | If Yes Then Medical         | No Previous Records Found |      |
| IEDICAL_BILL |                       |                              | Case Id*                    |                           |      |
|              | Medical Bill Amount*  | 17131                        | Sanction Letter No*         | 6409                      |      |
|              | Sanction Letter Date* | 12/12/2023                   | Upload Sanction<br>Letter*  | VIEW UPLOADED<br>DOCUMENT |      |
|              | Patient Name*         | shaikh mukaddas shaikh iqbal | Relation With Patient*      | SON ~                     |      |
|              | Remark*               | As per Order                 |                             |                           |      |
|              | l                     |                              | d Forward to Novt Authority | Point                     |      |

यामध्ये SHALARTH ID यावर Click केल्यानंतर परत Medical\_Case\_ID यावर Click केल्यानंतर DDO-1 यांनी Entry केलेली माहिती Approve and Forward to Next Authority यासाठी दिसते. याठिकाणी सादर केलेल्या Hard Copy वरून तपासून तसेच View Uploaded Document यावर Click केल्यानंतर Upload केलेला मंजुरी आदेश दिसेल. जर आपली खात्री झाल्यास Approve And Forward to next Authority यावर Click करावे. जिल्हा परिषद बाबतीत सदर Claim हा Approval साठी DDO-3 (शिक्षणाधिकारी) यांचे लॉगीन ला Forward होतो. तर खाजगी शाळांचे बाबतीत सदर Claim हा DDO-2 (अधिक्षक प्राथमिक / माध्यमिक) यांचे लॉगीन मधूनच Approve होतो.

मा.शिक्षण संचालक यांचे दिनांक 21/12/2023 चे पत्रामधील निर्देशानुसार सदर Claim Approve करतांना आवक नोंद रजिष्टर मधील आवक जेष्ठतेने (प्रथम आवक प्रथम प्राधान्य) या क्रमानेच Approve करावे. जणेकरून देयकांची अदायगीपण याच जेष्ठतेने होईल.

| Shalarth Login                                                                              | About Shalarth                                                                                                    | Notice Board                                                                                                    |
|---------------------------------------------------------------------------------------------|----------------------------------------------------------------------------------------------------|----------------------------------------------------------------------------------------------------|
| User Name 6301001894<br>Password<br>Captcha<br>C6 8 r 8 6<br>C<br>c68r86<br>Submit<br>Reset | personnel information and Payroll for Grant-in-Aid Institution<br>in Maharashtra. It is an important component of IFMS<br>(Intregrated Finance Management System) with facility for<br>data exchange with other important modules of Directorate of<br>Accounts and Treasuries. It is the first step in the direction of<br>achieving the aim of paper less electronic payroll system i.e.<br>paybill generation, electronic submission, electronic audit and<br>electronic payment to employees along with e-payslips.<br>-3 यांचे Login User id | • मा. उप सचिव, महाराष्ट्र शासन यांचे पत्र क्र.वेतन-1221/प्र.क्र<br>35,टिएनटी-3 दिनांक २२-०८-२०२३ या पत्रामधील सुचनेनुसार |
| MP Messages:-                                                                               | ***मा. शिक्षण उपसंचालक, महाराष्ट्र                                                                                                    | राज्य पुणे यांचे पत्र क्र. शिसंमा/२                                                                                      |
| Help Desk                                                                                   | Important Links                                                                                                    | Useful Documents                                                                                                    |
| Mactor Trainer Shalarth                                                                     |                                                                                                    |                                                                                                    |

याप्रमाणे DDO-3 चे User Id व Password चा उपयोग करून लॉगीन करावे.

| shalarth.maharashtra.gov.in/ifms.h                                                                                                    | ntm?actionFlag=displayPendingWork                                                                                                    |                                                                |                                       | Ð                                                                                                    |
|----------------------------------------------------------------------------------------------------|----------------------------------------------------------------------------------------------------|----------------------------------------------------------------|---------------------------------------|----------------------------------------------------------------------------------------------------|
| W<br>Off                                                                                                    | Velcome BALU RUSTAM KHARAT E. O. Primary, Education<br>ficer Primary Zilla Parishad Buldhana                                                                                           | 🚹 Home 🕜 Help 🔀 Settings 🏑                                     | Change Password U Logout              |                                                                                                    |
|                                                                                                    | महाराष्ट्र शासन<br>शालेय शिक्षण व क्रीडा विभाग रे १७                                                                                                    | ग्लार्थ शालेय शिक्षक शिक्षकेतर कमें<br>वेतन व्यवस्थापन प्रणाले | Life UP. DfLast Login 30 Der. 23 14/2 |                                                                                                    |
| ALARTH_2.0 Master Er                                                                                                    | ntries                                                                                                    |                                                                | ar 666 617 Branner <b>2</b>           |                                                                                                    |
| ending Works                                                                                                    |                                                                                                    |                                                                |                                       |                                                                                                    |
|                                                                                                    | Total Number of Institute Need your Approval is                                                                                                    | 0 Approve                                                      | <u>e Institute</u>                    |                                                                                                    |
|                                                                                                    | Total Number of DCPS Employee Need your Verification is                                                                                                    |                                                                | CPS Employee                          |                                                                                                    |
|                                                                                                    | Total Number of Office Need your Verification is                                                                                                    |                                                                |                                       |                                                                                                    |
| -mail                                                                                                    |                                                                                                    | Not Available                                                  | *                                     |                                                                                                    |
| Johilo Numbor                                                                                                    |                                                                                                    | Not Available                                                  | *                                     |                                                                                                    |
| Nobile Number                                                                                                    |                                                                                                    | Not Available                                                  | × *                                   |                                                                                                    |
| Mobile Number<br>Secret Question<br>Secret Question Answer                                                                                                    |                                                                                                    | Not Available                                                  | *                                     |                                                                                                    |
| Mobile Number<br>Secret Question<br>Secret Question Answer<br>Confirm Secret Question Answer                                                                                                    |                                                                                                    | Not AvailableSelect ,                                          | *<br>*<br>*                           |                                                                                                    |
| Mobile Number<br>Secret Question<br>Secret Question Answer<br>Confirm Secret Question Answer<br>*Note: If you have already set your S<br>If you forgot the Secret Ques                                                                                                    | Secret Question and Answer, you will not be able to check it again here.<br>stion and/or Answer, you can set it again.                                                                 | Not Available                                                  | *<br>*<br>*                           |                                                                                                    |
| Mobile Number<br>Secret Question<br>Secret Question Answer<br>Confirm Secret Question Answer<br>*Note: If you have already set your S<br>If you forgot the Secret Ques                                                                                                    | Secret Question and Answer, you will not be able to check it again here.<br>stion and/or Answer, you can set it again.<br>Updat                                                        | Not Available                                                  | *<br>*<br>*                           |                                                                                                    |
| Mobile Number<br>Secret Question<br>Secret Question Answer<br>Confirm Secret Question Answer<br>*Note: If you have already set your S<br>If you forgot the Secret Ques<br>Fields marked with <sup>110</sup> are mandatory.<br>All amounts are in INR.<br>All the dates are in DD/MM/YYYY format.                                                | Secret Question and Answer, you will not be able to check it again here.<br>stion and/or Answer, you can set it again.<br>Updat                                                        | Not Available                                                  | *<br>*<br>*<br>*                      |                                                                                                    |
| Viobile Number<br>Secret Question<br>Secret Question Answer<br>Confirm Secret Question Answer<br>Note: If you have already set your S<br>If you forgot the Secret Ques<br>Fields marked with <sup>11</sup> are mandatory.<br>All amounts are in INR<br>All the dates are in DD/MM/YYYY format.<br>ps://shalarth.maharashtra.gov.in/ifms.htm?    | Secret Question and Answer, you will not be able to check it again here.<br>stion and/or Answer, you can set it again.<br>Updat                                                        | Not Available                                                  | * * * * *                             |                                                                                                    |
| Mobile Number<br>Secret Question<br>Secret Question Answer<br>Confirm Secret Question Answer<br>'Note: If you have already set your S<br>If you forgot the Secret Ques<br>Fields marked with <sup>11</sup> are mandatory.<br>All amounts or in INR.<br>All the dates are in DD/MM/YYYY format.<br>s://shalarth.maharashtra.gov.in/ifms.htm?     | Secret Question and Answer, you will not be able to check it again here.<br>stion and/or Answer, you can set it again.<br>Updat<br>RactionFlag=displayPendingWork#focusonsamecomponent | Not Available                                                  | *<br>*<br>*                           | ▲ (1) → → 02:19<br>30.12-2023                                                                                                    |
| Alobile Number<br>Secret Question<br>Secret Question Answer<br>Confirm Secret Question Answer<br>Note: If you have already set your S<br>If you forgot the Secret Ques<br>Fields marked with <sup>114</sup> are mandatory.<br>All amounts are in INR.<br>All the dates are in DD/MM/YYYY format.<br>Its://shalarth.maharashtra.gov.in/ifms.htm? | Secret Question and Answer, you will not be able to check it again here.<br>stion and/or Answer, you can set it again.<br>Updat                                                        | Not Available                                                  | *<br>*<br>*<br>*                      | ▲ (())<br>→ (1)<br>→ (1 |

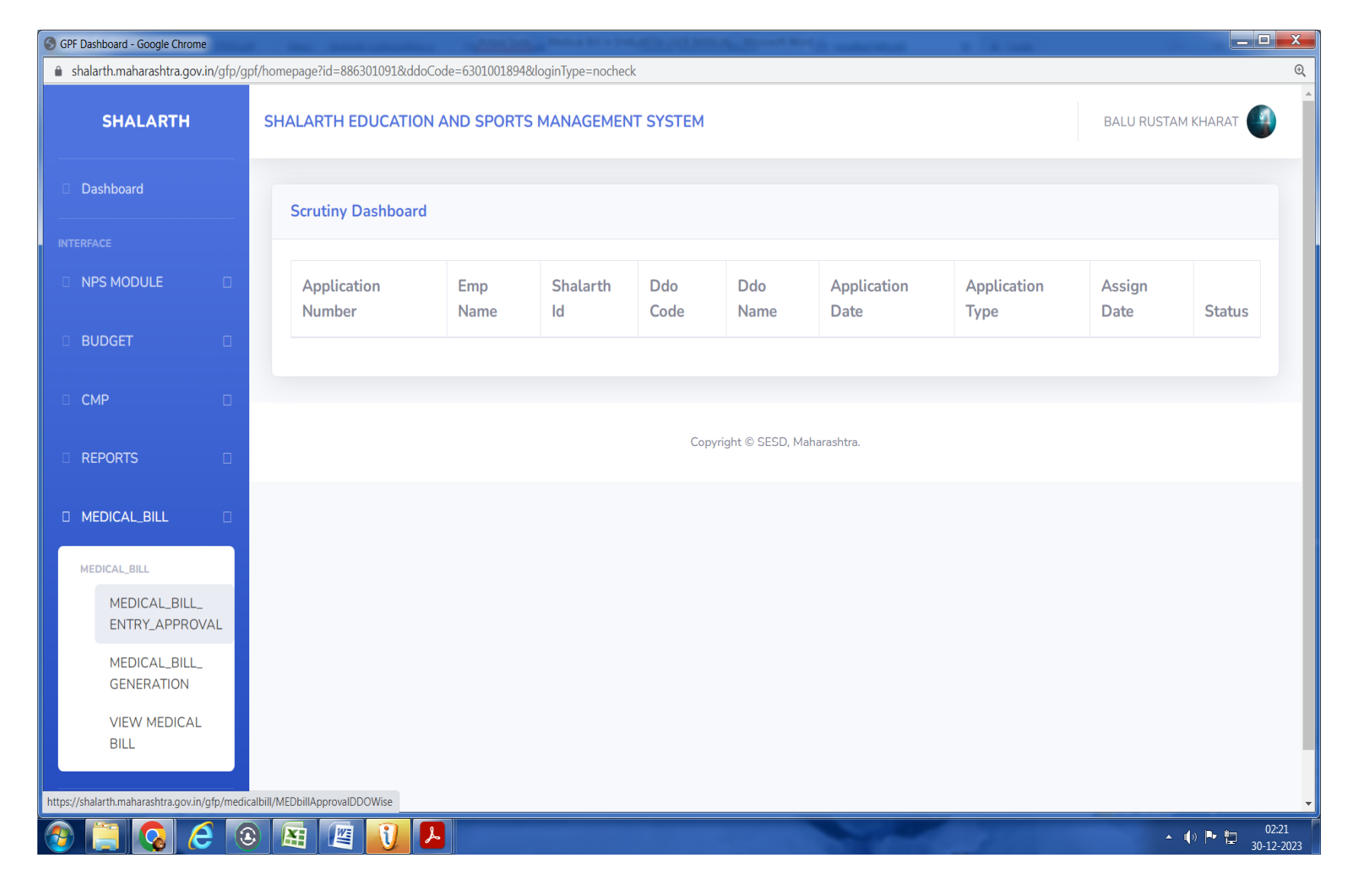

DDO-3 लॉगीन मध्ये Medical\_Bill\_Entry Approval या Tab ला click केल्यानंतर खालीलप्रमाणे Screen दिसेल.

| SHALARTH     | SHALARTH EDU        | CATION AND SPOR    | TS MANAGEMENT SYSTEM                         | BALU RUSTAM KHARAT               | г 🌗     |
|--------------|---------------------|--------------------|----------------------------------------------|----------------------------------|---------|
| Dashboard    | Medical Bill E      | ntry Approval List |                                              |                                  |         |
| TERFACE      | Show 10             | entries            |                                              | Search:                          |         |
| NPS MODULE   |                     | entries            |                                              |                                  |         |
| BUDGET       | SR NO <sup>↑↓</sup> | DDO CODE 11        |                                              | DDO OFFICE                       | †↓<br>↓ |
| СМР          | 1                   | 02630900087        | Headmaster, ZP CEN MAR P M SCH RAJUR, RAJUR  | ZP CEN MAR P M SCH RAJUR, RAJUR  |         |
| REPORTS      | 2                   | 02630100088        | Head Master, ZP URDU PRI SCH TARADKHED       | ZP URDU PRI SCH TARADKHED        |         |
|              | 3                   | 02630800032        | Headmaster, MARARTHI P M SCHOOL SHARA, SHARA | MARARTHI P M SCHOOL SHARA, SHARA |         |
| MEDICAL_BILL | <br>Showing 1 to    | 3 of 3 entries     |                                              | Previous 1 Nex                   | xt      |
|              |                     |                    |                                              |                                  |         |
|              |                     |                    | Copyright © SESD, Maharashtra.               |                                  |         |
|              |                     |                    |                                              |                                  |         |
|              |                     |                    |                                              |                                  |         |

DDO-3 लॉगीन मध्ये Medical\_Bill\_Entry Approval या Tab ला click केल्यानंतर याप्रमाणे DDO-2 कडून Approve and Forward to Next Authority केलेले शाळांची नावे दिसतील. या मध्ये Approve करतांना आवक नोंद रजिष्टर मधील आवक जेष्ठतेने (प्रथम आवक प्रथम प्राधान्य) या क्रमानेच Approve करावे.

| SHALARTH      | SHALARTH               | EDUCATION AND S                  | PORTS MANAGEMENT | SYSTEM                 |                           |                           | BALU RUSTAM KHARAT |
|---------------|------------------------|----------------------------------|------------------|------------------------|---------------------------|---------------------------|--------------------|
| Dashboard     | Medical Bill           | l Entry Approval List            |                  |                        |                           |                           |                    |
| RFACE         |                        |                                  |                  |                        |                           |                           | Back               |
| NPS MODULE    | Show 1                 | 0 🗢 entries                      |                  |                        |                           | Search:                   |                    |
| BUDGET<br>CMP | SR<br>NO <sup>↑↓</sup> | Employee<br>Name <sup>↑↓</sup>   | SHALARTH_ID      | MEDICAL_CASE_ID        | DDO<br>CODE <sup>↑↓</sup> | SCHEME_CODE <sup>↑↓</sup> | SANCTION_AMOUN     |
| REPORTS       | 1                      | PURUSHOTTAM<br>SHRIRAM<br>DHANDE | 02DEDPSDM8702    | 998263                 | 02630800032               | 22020173                  | 499932             |
| MEDICAL_BILL  |                        |                                  |                  |                        |                           |                           |                    |
|               | Showing                | 1 to 1 of 1 entries              |                  |                        |                           |                           | Previous 1 Next    |
|               |                        |                                  |                  |                        |                           |                           |                    |
|               |                        |                                  |                  | Copyright © SESD, Maha | rashtra.                  |                           |                    |

DDO-3 लॉगीन मध्ये Medical\_Bill\_Entry Approval या Tab ला click केल्यानंतर दिसणाऱ्या DDO-1 यांचे Code ला click केल्यानंतर वरीलप्रमाणे Screen दिसते यामध्ये SHALARTH ID व Medical Case ID हे निळ्या रंगात दिसतात. यापैकी SHALARTH ID यावर Click केल्यानंतर खालीप्रमाणे Screen दिसते.

| SHALARTH   | SHALARTH E             | DUCATION AND SPORT            | S MANAGEMENT SYS | TEM                 |              |          | BA         | ALU RUSTAM KHARAT |
|------------|------------------------|-------------------------------|------------------|---------------------|--------------|----------|------------|-------------------|
| Dashboard  |                        |                               |                  |                     |              |          |            |                   |
|            | Medical Bill E         | Entry Approval List           |                  |                     |              |          |            |                   |
| TERFACE    |                        |                               |                  |                     |              |          |            | Back              |
| NPS MODULE | Show 10                | ♦ entries                     |                  |                     |              |          | Search:    |                   |
| BUDGET     | CD                     |                               |                  | MEDICAL             | 000          | COLIENE  | DUL        | CANCTION          |
| СМР        | SR<br>NO <sup>†↓</sup> | Name î↓                       |                  |                     | CODE 1       |          |            |                   |
|            | 1                      |                               | 0205000010702    | 000000              | 02620000022  | 22020172 | 5° 1 D'II  | 4000000           |
| REPORTS    | 1                      | PURUSHOTTAM<br>SHRIRAM DHANDE | 02DEDPSDM8702    | 998263              | 02630800032  | 22020173 | Final Bill | 499932            |
| DICAL_BILL | Showing 1              | to 1 of 1 entries             |                  |                     |              |          | F          | Previous 1 Next   |
|            |                        |                               |                  |                     |              |          |            |                   |
|            |                        |                               |                  |                     |              |          |            |                   |
|            |                        |                               |                  | Copyright © SESD, I | Maharashtra. |          |            |                   |
|            |                        |                               |                  |                     |              |          |            |                   |
|            |                        |                               |                  |                     |              |          |            |                   |
|            |                        |                               |                  |                     |              |          |            |                   |

यामध्ये SHALARTH ID यावर Click केल्यानंतर परत Medical\_Case\_ID यावर Click केल्यानंतर खालीप्रमाणे Screen दिसते.

| SHALARTH     | SHALARTH EDUCATION    | AND SPORTS MANAGEMENT | SYSTEM                 |                           | BALU RUSTAM KHARAT |
|--------------|-----------------------|-----------------------|------------------------|---------------------------|--------------------|
| Dashboard    | Medical Bill Details  |                       |                        |                           | Back               |
|              |                       |                       |                        |                           | _                  |
| NPS MODULE   | Bill Category*        | Final Bill            | Scheme Code*           | 22020173                  |                    |
| BUDGET       | Medical Case Id*      | 998263                | Sanctioned By*         | CEO ZP                    | ~                  |
| СМР          | Did You Get Advance?* | No                    | If Yes Then Medical    | No Previous Records Found |                    |
| REPORTS      |                       |                       | Case Id*               |                           |                    |
| MEDICAL_BILL | Medical Bill Amount*  | 499932                | Sanction Letter No*    | 5231                      |                    |
|              | Sanction Letter Date* | 17/10/2023            | Upload Sanction        | VIEW UPLOADED             |                    |
|              |                       |                       | Letter                 | DOCUMENT                  |                    |
|              | Patient Name*         | Shriram Dhande        | Relation With Patient* | FATHER ~                  |                    |
|              | Remark*               | As per Order          |                        |                           |                    |

यामध्ये SHALARTH ID यावर Click केल्यानंतर परत Medical\_Case\_ID यावर Click केल्यानंतर DDO-1 यांनी Entry केलेली माहिती Approve यासाठी दिसते. याठिकाणी सादर केलेल्या Hard Copy वरून तपासून तसेच View Uploaded Document यावर Click केल्यानंतर Upload केलेला मंजुरी आदेश दिसेल. जर आपली खात्री झाल्यास Approve यावर Click करावे.

| SHALARTH                        | SHALARTH EDUCATION A   | ND SPORTS MANAG | SEMENT SYSTEM |      |               |             | BALU RUSTAM KHARAT      |  |
|---------------------------------|------------------------|-----------------|---------------|------|---------------|-------------|-------------------------|--|
| Dashboard                       | Modical Bill Constatio | alict           |               |      |               |             |                         |  |
| TERFACE                         | Scheme Code            | Select Scheme   | Code          |      |               | \$          |                         |  |
| NPS MODULE                      | Show 5 🔶 entrie        | s               |               |      |               | Search:     |                         |  |
| BUDGET 🛛                        |                        |                 |               | DDO  |               |             |                         |  |
| CMP 🗆                           | Select SR.NO           | SHALARTH_ID     | Scheme_Code   | Code | EMPLOYEE_NAME | OFFICE_NAME | BILL_SANCTIONE          |  |
|                                 |                        |                 |               |      |               | No          | data available in table |  |
|                                 | ٩                      |                 |               |      |               |             | Þ                       |  |
| MEDICAL_BILL                    | Showing 0 to 0 of 0    | entries         |               |      |               |             | Previous Next           |  |
| MEDICAL_BILL                    | Enter Top Employees    |                 |               |      |               |             |                         |  |
| MEDICAL_BILL_<br>ENTRY_APPROVAL | Back                   |                 |               | Ger  | nerate Bill   |             |                         |  |
| MEDICAL_BILL_<br>GENERATION     |                        |                 |               |      |               |             |                         |  |
|                                 |                        |                 |               |      |               |             |                         |  |

DDO-3 लॉगीन मध्ये Medical\_Bill\_Generation या Tab ला click केल्यानंतर खालीप्रमाणे Screen दिसेल.

| SHALARTH     | SHALARTH ED  | UCATION A    | ND SPORTS MANAGE | MENT SYSTEM    |                 |                               | BALU RU                         | JSTAM KHARAT |
|--------------|--------------|--------------|------------------|----------------|-----------------|-------------------------------|---------------------------------|--------------|
| Dashboard    | Medical Bill | l Generation | List             |                |                 |                               |                                 |              |
|              | Scheme Co    | de           | 22020173-A1-P    | URPOSIVE GRANT | TO ZP SEC 182 O | F MAHARASTRA ZILF 🗢           |                                 |              |
|              | Show 5       | entries      | ;                |                |                 | S                             | Search:                         |              |
| BUDGET       | Select       | SR.NO        | SHALARTH_ID      | Scheme_Code    | DDO Code        | EMPLOYEE_NAME                 | OFFICE_NAME                     | BILL_SAN     |
| MP 🗆         |              | 1            | 02DEDPSDM8702    | 22020173       | 02630800032     | PURUSHOTTAM<br>SHRIRAM DHANDE | MARARTHI P M<br>SCHOOL          | CEO ZP       |
| MEDICAL_BILL |              | 2            | 02DEDSISM8604    | 22020173       | 02630900087     | SHAIKH IQBAL<br>SHAIKH NOOR   | ZP CEN MAR P<br>M SCH RAJUR.    | Education C  |
|              |              |              |                  |                |                 |                               | RAJUR                           | mopoetor     |
|              |              | 3            | 02DEDHKAM7801    | 22020173       | 02630100088     | HANEEF KHAN<br>AYYUB KHAN     | ZP URDU PRI<br>SCH<br>TARADKHED | CEO ZP       |
|              | •            |              |                  |                |                 |                               |                                 | ŀ            |

DDO-3 लॉगीन मध्ये Medical\_Bill\_Generation या Tab ला click केल्यानंतर Scheme Code निवडल्यानंतर या ठिकाणी Approve केलेले शिक्षकांचे नावे दिसतात.

| TERFACE        | Scheme Cod   | e             | 22020173-A1-P | URPOSIVE GRANT | TO ZP SEC 182 0 | F MAHARASTRA ZILF 🗢           |                                        |                          |
|----------------|--------------|---------------|---------------|----------------|-----------------|-------------------------------|----------------------------------------|--------------------------|
| NPS MODULE     | Show 5       | entries       |               |                |                 | S                             | Search:                                |                          |
| BUDGET         | Select       | SR.NO         | SHALARTH_ID   | Scheme_Code    | DDO Code        | EMPLOYEE_NAME                 | OFFICE_NAME                            | BILL_SAN                 |
| CMP<br>REPORTS |              | 1             | 02DEDPSDM8702 | 22020173       | 02630800032     | PURUSHOTTAM<br>SHRIRAM DHANDE | MARARTHI P M<br>SCHOOL<br>SHARA, SHARA | CEO ZP                   |
| MEDICAL_BILL   |              | 2             | 02DEDSISM8604 | 22020173       | 02630900087     | SHAIKH IQBAL<br>SHAIKH NOOR   | ZP CEN MAR P<br>M SCH RAJUR,           | Education C<br>Inspector |
|                |              | 3             | 02DEDHKAM7801 | 22020173       | 02630100088     | HANEEF KHAN<br>AYYUB KHAN     | ZP URDU PRI<br>SCH<br>TARADKHED        | CEO ZP                   |
|                | Showing 3    | 1 to 3 of 3 e | ntries        |                |                 |                               | Previous                               | 1 Next                   |
|                | Enter Top Er | nployees3     |               |                |                 |                               |                                        |                          |
|                | Back         |               |               |                | Generate Bill   |                               |                                        |                          |

DDO-3 लॉगीन मध्ये वरील जितके शिक्षकांचे देयकामध्ये नाव घ्यायचे आहे तो नंबर टाकून Generate Bill यावर Click करावे.

| SHALARTH                                | SHALARTH EDUCATION AN          | ID SPORTS MANAC | SEMENT SYSTEM  |              |                              |              | BALU RUSTAM KHARAT      |
|-----------------------------------------|--------------------------------|-----------------|----------------|--------------|------------------------------|--------------|-------------------------|
| Dashboard                               | Medical Bill Generation        | List            |                |              |                              |              |                         |
|                                         | Scheme Code                    | 22020173-A1-    | PURPOSIVE GRAN | t to zp s    | SEC 182 OF MAHARAST          | RA ZILF 🗢    |                         |
| NPS MODULE                              | Show 5 🔶 entries               |                 |                |              |                              | Search:      |                         |
| BUDGET                                  |                                |                 |                | ססס          |                              |              |                         |
| СМР                                     | Select SR.NO                   | SHALARTH_ID     | Scheme_Code    | Code         | EMPLOYEE_NAME                | OFFICE_NAME  | BILL_SANCTIONE          |
| REPORTS                                 |                                |                 |                |              |                              | No           | data available in table |
| MEDICAL_BILL                            | Showing 0 to 0 of 0 er         | ntries          |                |              |                              |              | Previous Next           |
| MEDICAL_BILL                            | Enter Top Employees            |                 |                |              |                              |              |                         |
| MEDICAL_BILL_<br>ENTRY_APPROVAL         | Back                           |                 |                | Ger          | erate Bill                   |              |                         |
| MEDICAL_BILL_<br>GENERATION             |                                |                 |                |              |                              |              |                         |
| VIEW MEDICAL                            |                                |                 |                |              |                              |              |                         |
| BILL                                    |                                |                 | Соруг          | right © SESI | D, Maharashtra.              |              |                         |
| s://shalarth.maharashtra.gov.in/gfp/mec | licalbill/ViewPayBillGenerated |                 |                |              |                              |              |                         |
|                                         | 0 🖪 📳 🚺 🖊                      |                 | 11 m           |              |                              |              | ▲ ຟ <sup>(1)</sup>      |
| DDO-3 लॉगी                              | न मध्ये View_Me                | dical_Bill      | या Tab ला      | clicl        | <mark>८ केल्यानंतर</mark> खा | लीलप्रमाणे : | Screen दिसेल.           |
|                                         |                                |                 |                |              |                              |              |                         |

| SHALARTH     | SHALARTH EDUC | ATION AND SPORT   | S MANAGE  | MENT SY     | <b>STEM</b>          |                |         |         | BALU RUSTAM KHARAT |  |
|--------------|---------------|-------------------|-----------|-------------|----------------------|----------------|---------|---------|--------------------|--|
| Dashboard    | View Medical  | Bills             |           |             |                      |                |         |         |                    |  |
| ITERFACE     | Scheme Co     | ode 22020         | 173-A1-PU | RPOSIVE     | GRANT TC 🖨 Sta       | tus            | Pendin  | g 🗢     |                    |  |
| NPS MODULE   | Month         | Decem             | ber 🗢     |             | Yea                  | r              | 2023    | \$      |                    |  |
| BUDGET       | Show 5        | entries           |           |             |                      |                |         | Search: |                    |  |
| ₽ СМР        | Select        | MEDICAL BILL      |           |             | Total Employee       | Total          | Auth    |         | Entry Approval     |  |
| REPORTS      | •             | NO                | Month     | Year        | Count                | Amount         | No      | Status  | Date               |  |
| MEDICAL_BILL | 0             | 99000014          | 12        | 2023        | 3                    | 651854         |         | Pending | 30/12/2023         |  |
|              | Showing 1 t   | to 1 of 1 entries |           |             |                      |                |         |         | Previous 1 Next    |  |
|              |               |                   | Ab        | stract Repo | ort Forward To Beams | Delete Voucher | r Entry |         |                    |  |
|              |               |                   |           |             |                      |                |         |         |                    |  |

DDO-3 लॉगीन मध्ये View\_Medical\_Bill या Tab ला click केल्यानंतर Scheme Code , Month व Year निवडावे. Medical Bill No यावर Click केल्यानंतर खालीलप्रमाणे MTR Generate होईल.

|                                    |                                                                                                    |                                                                      | <u> </u>                                                  |                                                                    |                                                                                    |
|------------------------------------|----------------------------------------------------------------------------------------------------|----------------------------------------------------------------------|-----------------------------------------------------------|--------------------------------------------------------------------|------------------------------------------------------------------------------------|
|                                    |                                                                                                    | COVERNME                                                             | INT OF MAHARASHTRA<br>MIR 44-A<br>See Rule 391)           |                                                                    |                                                                                    |
|                                    |                                                                                                    | (and gam                                                             | for Salary Payment)                                       |                                                                    |                                                                                    |
|                                    |                                                                                                    | बिनः<br>उपयोगिता                                                     | Rत(Unconditional)<br>प्रसाणपत्र भावश्यक नाही              |                                                                    |                                                                                    |
| सहाय्यक अनुदानाचे देयक (Grant in . | Aid Bill)                                                                                                    |                                                                      | **************************************                    |                                                                    |                                                                                    |
| Treasury Code - 6301               |                                                                                                    |                                                                      | Treasury                                                  | Name - BULDANA ,DISTRICT TREASURY OFFICE                           |                                                                                    |
| कोषागार देवक झ. / ओळख चिन्ह झ.     |                                                                                                    |                                                                      |                                                           | आ.स. आधेकारी सकितांक - 6301001894<br>आ.स. अधिकारी पदनास            |                                                                                    |
|                                    |                                                                                                    |                                                                      |                                                           |                                                                    |                                                                                    |
|                                    |                                                                                                    |                                                                      | लेखांकन तपशील                                             |                                                                    |                                                                                    |
|                                    |                                                                                                    | प्रतिबध्द/व्यय [Committed/Es                                         | tpenditure), आरित/दत्तमत [Charged/Voted],                 |                                                                    |                                                                                    |
|                                    |                                                                                                    | जाकासमकता थका भूत                                                    | eren commigency consolidated filma.                       |                                                                    |                                                                                    |
|                                    |                                                                                                    |                                                                      |                                                           |                                                                    |                                                                                    |
| HEAD OF ACCOUNT                    |                                                                                                    |                                                                      |                                                           | For Use In Treasury                                                |                                                                                    |
| Administrative Department-         | P 02                                                                                                    |                                                                      | Voucher No.                                               | Date                                                               |                                                                                    |
| Sector                             | E-02                                                                                                    |                                                                      | —                                                         |                                                                    |                                                                                    |
| Sub-Sector                         |                                                                                                    |                                                                      |                                                           | Name Of Treasury/Sub-Treasury                                      |                                                                                    |
| Major Head                         | -02000173                                                                                                    |                                                                      | Takan Na                                                  | 1                                                                  |                                                                                    |
| Sub-Head                           | :01                                                                                                    |                                                                      | TOKELING.                                                 | +                                                                  |                                                                                    |
| Detailed-Head                      |                                                                                                    |                                                                      |                                                           |                                                                    |                                                                                    |
| Sub Detail Head                    |                                                                                                    | AVAT 6 A A OT TO CL 00000101                                         |                                                           |                                                                    |                                                                                    |
| Scheme Name and Code               | AL-PORPOSIVE GRANT TO 2P SEC 182 OF MARARASTRA ZILINA PARISHADS AND PANCE                                                                         | ATAT SAMITIES ACT 1901-22020175                                      |                                                           |                                                                    |                                                                                    |
|                                    |                                                                                                    |                                                                      | Date                                                      |                                                                    |                                                                                    |
|                                    | Datailed Haad                                                                                                    |                                                                      | Amount                                                    |                                                                    |                                                                                    |
|                                    | Anomatica anoma                                                                                                    |                                                                      |                                                           | Head Of Account Code                                               | Rs                                                                                 |
|                                    |                                                                                                    |                                                                      | Gross Amount                                              | · · ·                                                              | 651854                                                                             |
| Income (in Blands) Bernard (in     | in Lab Tile One Theorem Fishi Une dead and Tile Free Only                                                                                         |                                                                      | Total Net Amount                                          |                                                                    | 651854                                                                             |
| As per GR / Order No. and Date     | An Land Firty One Linousand Light Fluid red and Firty Four Only<br>Received The Sum Of Rs. 651854/- Six Lakh Fifty One Thousand Eight Hundred and | Fifty Four Only , being the amount sanctioned for the period 12 2023 | 3 under Education Officer Primary Zilla Parishad Buldhans | i .                                                                |                                                                                    |
| No. dated 2023-12-30 (Copy e       | enclosed) for disbursement to                                                                                                    |                                                                      |                                                           |                                                                    |                                                                                    |
| Grant Allotment for 2023-2024      | 4                                                                                                    | Rs.                                                                  |                                                           | Ps.                                                                |                                                                                    |
| Expenditure including this kill    | 1                                                                                                    |                                                                      |                                                           |                                                                    |                                                                                    |
| Balance available                  |                                                                                                    |                                                                      |                                                           |                                                                    |                                                                                    |
| अ)प्रमाणित करण्यात येते की, स      | तदर माणणी तमार करताना मु.वि. नि. 1959, म.को. नि. 1966 व त्या अंतर्गत आज अखेरपर्वत झालेल्या सुधारणा तर                                             | च याविषयी आज अखेरपर्यंत निर्गमित करण्यात आलेले सर्व शास-             | न निर्णय/शासन परिपत्रकामधील लाग् असलेल्या सर्व तरतूर्दी   | ची खात्री करण्यात आलेली असून उपरोक्त सर्व नियमांमधील विहित अटी व ध | र्तींचे व वित्तीय औचित्याच्या सुत्राचे पालन करून हे देयक प्रदानार्थ कोषागारास सादर |

| SHALARTH     | SHALARTH EDUCATIO | ON AND SPORTS MANAGE | MENT SYSTE | EM        |                                |               |         |         | BALU RUSTAM KHARAT  |  |
|--------------|-------------------|----------------------|------------|-----------|--------------------------------|---------------|---------|---------|---------------------|--|
| Dashboard    | View Medical Bill | s                    |            |           |                                |               |         |         |                     |  |
| RFACE        | Scheme Code       | 22020173             | -A1-PURPO  | SIVE GRAN | T TO ZP SEC 182 ( \$ Status    | 5             | Pending | \$      |                     |  |
| NPS MODULE > | Month             | December             | ¢          |           | Year                           |               | 2023    | \$      |                     |  |
| BUDGET >     | Show 5 💠 e        | ntries               |            |           |                                |               |         | Sea     | rch:                |  |
| СМР >        | Select            | MEDICAL BILL NO      | Month      | Year      | Total Employee Count           | Total Amount  | Auth No | Status  | Entry Approval Date |  |
| REPORTS >    | ۲                 | 99000014             | 12         | 2023      | 3                              | 651854        |         | Pending | 30/12/2023          |  |
| MEDICAL_BILL | Showing 1 to 1    | of 1 entries         |            |           |                                |               |         |         | Previous 1 Next     |  |
| ¢            |                   |                      |            | Abst      | ract Report Forward To Beams D | Voucher Entry |         |         |                     |  |
|              |                   |                      |            |           | Copyright © SESD, Mahara:      | shtra.        |         |         |                     |  |
|              |                   |                      |            |           |                                |               |         |         |                     |  |
|              |                   |                      |            |           |                                |               |         |         |                     |  |

From - Sandip Jadhal Buldana

## !! धन्यवाद !!

## वरील प्रमाणे देयकामध्ये समाविष्ट शिक्षकांची यादी मिळेल.

| SHALARTH       | SH | SHALARTH EDUCATION AND SPORTS MANAGEMENT SYSTEM |                         |             |       |      |             |                                          |               |                 | BALU RUSTAM KHARAT |
|----------------|----|-------------------------------------------------|-------------------------|-------------|-------|------|-------------|------------------------------------------|---------------|-----------------|--------------------|
| Dashboard      |    | Medica                                          | al Bill Abstract Report |             |       |      |             |                                          |               |                 |                    |
|                |    |                                                 |                         |             |       |      |             |                                          |               |                 |                    |
| NPS MODULE     |    | Zilla Parishad High School Mehkar               |                         |             |       |      |             |                                          |               |                 |                    |
| BUDGET         |    | Sr<br>No                                        | MEDICAL_BILL_NO         | SCHEME_CODE | молтн | YEAR | DDO_CODE    | DDO_NAME                                 | SHALARTH_ID   | MEDICAL_CASE_ID | BILL_CATEGORY      |
| CMP [          |    | 1                                               | 99000014                | 22020173    | 12    | 2023 | 02630800032 | MARARTHI P<br>M SCHOOL<br>SHARA,         | 02DEDPSDM8702 | 998263          | Final Bill         |
| MEDICAL_BILL [ |    |                                                 |                         |             |       |      |             | SHARA                                    |               |                 |                    |
|                |    | 2                                               | 99000014                | 22020173    | 12    | 2023 | 02630100088 | ZP URDU PRI<br>SCH<br>TARADKHED          | 02DEDHKAM7801 | 998135          | Final Bill         |
|                |    | 3                                               | 99000014                | 22020173    | 12    | 2023 | 02630900087 | ZP CEN MAR<br>P M SCH<br>RAJUR,<br>RAJUR | 02DEDSISM8604 | 997947          | Final Bill         |
|                |    | 1                                               |                         |             |       |      |             |                                          |               |                 |                    |
|                |    |                                                 |                         |             |       |      |             |                                          |               |                 |                    |